# 区デジタルツール活用マニュアル

~地域交流の活性化や役員業務負担軽減を探る~

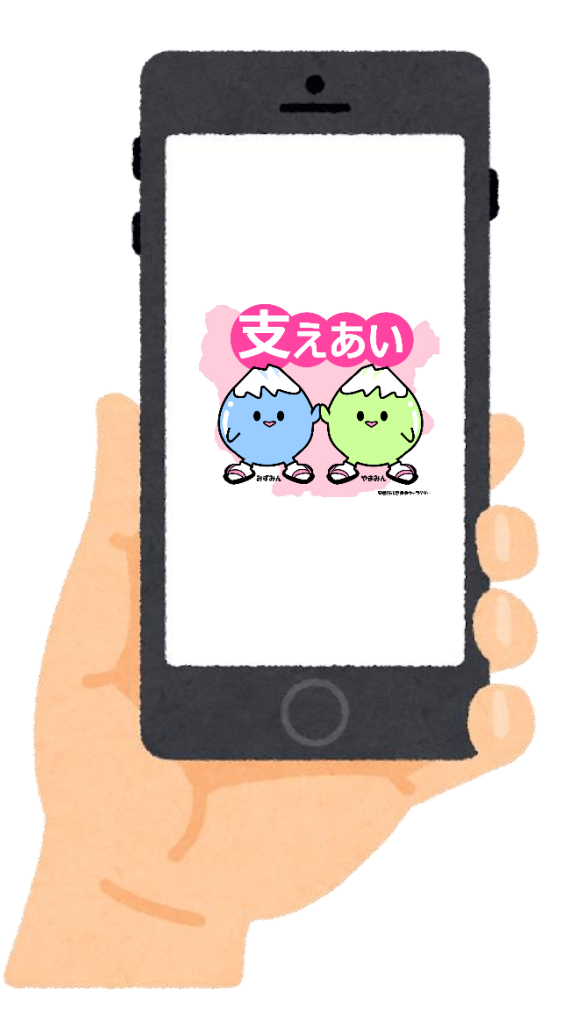

安曇野市区長会

令和7年3月

### 目次

| 1   | 本マニュアル策定の目的          |            |      |    |   |            |    |   | • | • | • | • | • | • | 1  |
|-----|----------------------|------------|------|----|---|------------|----|---|---|---|---|---|---|---|----|
| 2   | 区で活用できるデジタルツールにはどんな  | :も         | の    | が  | あ | る          | ?  |   | • | • | • | • | • | • | 1  |
| (1  | )コミュニケーション、情報共有の効率化  | <b>;</b> • | •    | •  | • | •          | •  | • | • | • | • | • | • | • | 1  |
| (2  | )効果的な情報発信            | •          | •    | •  | • | •          | •  | • | • | • | • | • | • | • | 2  |
| (3  | )情報管理の効率化            | •          | •    | •  | • | •          | •  | • | • | • | • | • | • | • | 2  |
| 3   | 区のどんなことにデジタルツールが活用で  | き          | る    | ?  |   |            |    |   | • | • | • | • | • | • | 3  |
| (1  | )区の業務効率化における活用例      | •          | •    | •  | • | •          | •  | • | • | • | • | • | • | • | 4  |
| (2  | )区の課題解決における活用例       | •          | •    | •  | • | •          | •  | • | • | • | • | • | • | • | 5  |
| 4   | デジタルツール活用の最初の一歩!LINE | を          | となって | ø- | ( | <b>Ъ</b> . | よう | 5 | ! |   |   | • | • | • | 6  |
| (1  | )LINE って何?           | •          | •    | •  | • | •          | •  | • | • | • | • | • | • | • | 6  |
| (2  | )LINE を始めるための準備      | •          | •    | •  | • | •          | •  | • | • | • | • | • | • | • | 6  |
| (3  | )LINE を登録する方法        | •          | •    | •  | • | •          | •  | • | • | • | • | • | • | • | 7  |
| (4  | )友だちを追加する方法          | •          | •    | •  | • | •          | •  | • | • | • | • | • | • | • | 10 |
| (5  | )トーク(メッセージ)を送る方法     | •          | •    | •  | • | •          | •  | • | • | • | • | • | • | • | 14 |
| (6  | )写真(動画)やファイルを送る方法    | •          | •    | •  | • | •          | •  | • | • | • | • | • | • | • | 17 |
| (7  | )複数の友だちとグループをつくる方法   | •          | •    | •  | • | •          | •  | • | • | • | • | • | • | • | 19 |
| (8  | )オープンチャットをやってみよう     | •          | •    | •  | • | •          | •  | • | • | • | • | • | • | • | 24 |
| (9  | )パソコンで LINE を利用する    | •          | •    | •  | • | •          | •  | • | • | • | • | • | • | • | 34 |
| (10 | ))安全に使うためのポイント       | •          | •    | •  | • | •          | •  | • | • | • | • | • | • | • | 37 |
| 5   | 最後に・・・               | •          | •    | •  | • | •          | •  | • | • | • | • | • | • | • | 41 |

本冊子は、安曇野市ホームページでダウンロードすることができます。(記事検索 ID:0124857) PDF 形式の他、各区でカスタマイズして活用いただけるよう、Word 形式のファイルでダウンロード ができます。

> 右の二次元コードをスマートフォンで読み取ると、 ダウンロードページが表示されます。

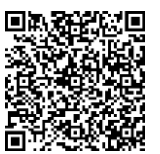

#### 1 本マニュアル策定の目的

各区では、役員の担い手不足や区未加入、また、災害対応など、区がこれまで 大切にしてきたつながりの希薄化に伴う様々な課題が生じています。

また、区の運営に携わる役員も、現役で仕事をもちながら務める方が増えてい ること、また、若い世代の区への参画を図るためには、業務の効率化は喫緊の課 題となっています。

区を取り巻く環境が大きく変化する中で、どう区の持続可能性を高めていく かは、大変大きな悩みです。

そこで、課題解決の一助として、近年進歩するデジタルツールを上手に活用す ることで、多様な世代の交流の活性化や業務の効率化等を図ることを目指し、各 区で活用いただくことを目的に本マニュアルを策定しました。

区でデジタルツールの活用を苦手とする方々にも、興味・関心をもっていただ き、区民の交流の活性化、業務の効率化にご活用いただければ幸いです。

#### 2 区で活用できるデジタルツールにはどんなものがある?

デジタルツールには有料から無料のものまで多数あります。区で活用することで効果を得られやすいデジタルツールを一部紹介します。

※記載内容は令和7年3月時点の情報であり、情報が変更されている場合があります。

(1) コミュニケーション、情報共有の効率化

| 名称                             | ZOOM(ズーム)など<br>オンライン会議システム                                            | LINE(ライン)                                                                     | ー斉情報配信システム<br>オクレンジャー                                                      |
|--------------------------------|-----------------------------------------------------------------------|-------------------------------------------------------------------------------|----------------------------------------------------------------------------|
| 機能・特徴                          | 会議参加者の時間と場所の制約が<br>軽減される。                                             | 双方向性で情報を迅速に共有でき<br>る。既読機能が特徴。音声通話や<br>ビデオ通話も可能。                               | 登録者に一斉に情報を配信したり、<br>アンケートも可。スマホ、PC、ガ<br>ラケーなど多様な機器で使用可。                    |
| 活用事例                           | <ul> <li>・ 役員会への参加</li> <li>・ 総会への参加</li> </ul>                       | <ul> <li>会議や打ち合わせの日程調整</li> <li>資料の事前確認(データ共有)</li> <li>問い合わせ対応 など</li> </ul> | <ul> <li>会議や打ち合わせの開催通知</li> <li>災害時の安否確認</li> <li>住民アンケートの実施 など</li> </ul> |
| <b>費用負担</b><br>(自治会での<br>活用範囲) | <ul> <li>会議時間40分までは無料</li> <li>無料でできるアプリもある。<br/>(Skypeなど)</li> </ul> | • 通常利用は無料                                                                     | • 有料 (登録人数に応じた料金)                                                          |
| 使いやすさ                          | 0                                                                     | O                                                                             | 0                                                                          |
| 導入の<br>課題                      | <ul> <li>全ての参加者に機器とネット環<br/>境が必要。</li> <li>使い方の理解が必要。</li> </ul>      | <ul> <li>セキュリティ不安でLINEを嫌う<br/>方もいる。</li> </ul>                                | • 登録してもらう作業が必要。                                                            |

### (2)効果的な情報発信

| 名称                             | ウェブサイト<br>(ホームページ)                                                           | LINE公式アカウント                                                                         | Canva<br>(キャンバ)                                                                      |
|--------------------------------|------------------------------------------------------------------------------|-------------------------------------------------------------------------------------|--------------------------------------------------------------------------------------|
| 機能・特徴                          | 自治会活動の情報を内外にわかり<br>やすく提供できる。透明性の高い<br>自治会運営を実現できる。                           | 登録者に告知を一斉にできる。双<br>方向のやりとりができる。自動応<br>答など多機能。                                       | デザイン性が高く、見やすいチラ<br>シやパンフレットなどを簡単に作<br>成できる。                                          |
| 活用事例                           | <ul> <li>活動内容、イベント情報、回覧、<br/>規約、組織図、施設の予約状況、</li> <li>区費等の詳細情報の掲載</li> </ul> | <ul> <li>自治会情報の発信</li> <li>住民からの問い合わせ対応</li> <li>災害情報の発信</li> </ul>                 | <ul> <li>イベントチラシの作成</li> <li>区広報誌の作成</li> </ul>                                      |
| <b>費用負担</b><br>(自治会での<br>活用範囲) | <ul> <li>無料から有料まで様々なサービ<br/>スがある。</li> </ul>                                 | <ul> <li>月のメッセージ通数が200通ま<br/>で無料(5,000通:5,000円/月、<br/>30,000通:15,000円/月)</li> </ul> | <ul> <li>・ 無料でも十分活用できるが、テ<br/>ンプレートや素材の制限あり。</li> <li>・ 制限無しの有料は11,800円/年</li> </ul> |
| 使いやすさ                          | Δ                                                                            | Δ                                                                                   | 0                                                                                    |
| 導入の<br>課題                      | <ul> <li>情報の収集、更新作業</li> <li>作成、管理の人材確保</li> <li>維持管理費用の負担</li> </ul>        | <ul> <li>高齢者のデジタルデバイド</li> <li>住民の友だち登録促進</li> <li>友だち数による費用負担増</li> </ul>          | <ul> <li>使い方の習得</li> </ul>                                                           |

### (3) 情報管理の効率化

| 名称                             | サークルスクエア                                                                   | Googleフォーム<br>(グーグルフォーム)                                          |
|--------------------------------|----------------------------------------------------------------------------|-------------------------------------------------------------------|
| 機能・特徴                          | コミュニティ運営アプリ。スケジュール共有や出欠確<br>認、情報共有、メール配信など機能が豊富。                           | 自由にアンケートを作成でき、インターネット上で回<br>答、集計ができるため、住民の意見や要望を効率的に<br>収集、分析できる。 |
| 活用事例                           | <ul> <li>公民館の予約</li> <li>自治会ホームページとして利用</li> <li>イベント情報の発信</li> </ul>      | <ul> <li>イベント参加申込</li> <li>住民アンケートの実施</li> </ul>                  |
| <b>費用負担</b><br>(自治会での<br>活用範囲) | <ul> <li>有料。無料プランもあるが、機能がかなり制限される。</li> <li>990円/月~2,640円/月(税込)</li> </ul> | • 無料                                                              |
| 使いやすさ                          | 0                                                                          | 0                                                                 |
| 導入の<br>課題                      | <ul> <li>・ 管理者の人材確保</li> <li>・ 費用負担</li> </ul>                             | <ul> <li>使い方の習得</li> </ul>                                        |

#### 3 区のどんなことにデジタルツールが活用できる?

区の活動の基盤となる人と人のつながりは、直接顔を合わせて対面で話すこ とや、電話で声を聞き、感情を探りながら話をすることで維持・強化される面が あります。

一方、ちょっとした連絡や複数人の情報共有・情報交換・打ち合わせ、ホーム ページやSNSを活用した区の情報発信などでは、デジタルツールの活用が効 率的で効果的です。

デジタルツールの活用には、区の財政面や推進する人材等の課題もあります が、昔ながらのアナログな方法と、新しいデジタルツールを上手に組み合わせる ことで、区民の交流が活性化され、また、役員業務の負担軽減などの一助となり ます。

実際に行われている区の具体的な業務等の一部について、デジタルツール活 用の可能性をまとめましたのでご参考ください。

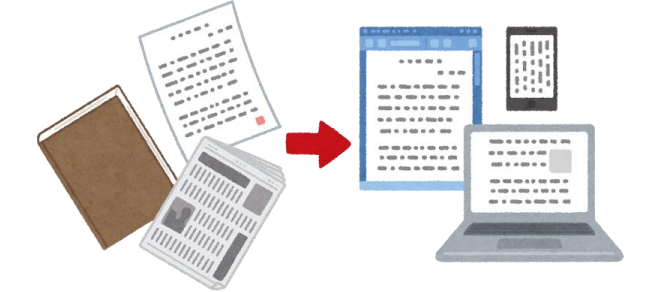

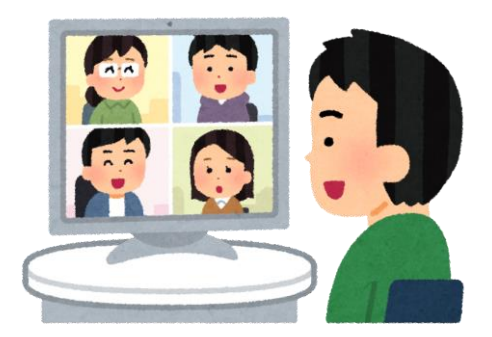

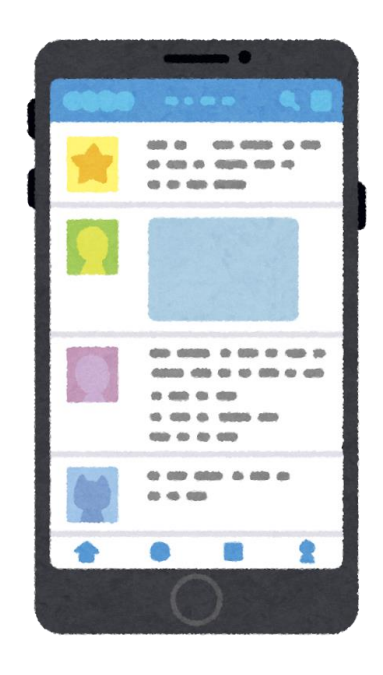

| 業務内容       | 現状の対応方法の一例          | デジタルツールの活用例                                         | デジタルツール活用のメリット例     |
|------------|---------------------|-----------------------------------------------------|---------------------|
| マヘカル家内     | • 計問                | □ □ ○ 介示 ・ 「「 = = = ( _ = = = = = )                 | ・転入者が引っ越し前に情報を収集でき  |
| 区への川八米13   | • 动凤、电站寺            |                                                     | て、安心して区に加入できる       |
| 区への加入王徳さ   | 開た。                 | メール、Google フォーム (無料) で                              | ・いつがき 加入の申込 ができる    |
|            |                     | 申込み                                                 |                     |
|            |                     |                                                     | ・区民がいつでも閲覧できる       |
| 区の情報発信     | ・紙媒体で回覧             | HP の作成・掲載(一部有料)                                     | ・区外や未加入者も区の情報を入手でき、 |
|            |                     |                                                     | 区に対する理解が深まる         |
|            | 子に坐/「国子三ー川は出/       |                                                     | ・迅速な情報共有ができる        |
| 会議等開催通知の送付 |                     | メール、LINE(無料)で共有                                     | ・訪問して配布する時間の削減      |
|            |                     |                                                     | ・郵送料の削減             |
| 人菲在该些人西土   | 半属 話号を取る            |                                                     | ・いつでも資料を確認できる       |
| 立殿寺具件の肥仲   | ・貝谷の日心、波全           | メール、 CINE (黒イナ) ご还行                                 | ・紙代や資料印刷時間の削減       |
| 今業、の山市     | ᆍᄽᅩᅥᅴᄱᆤ             | オンライン会議システム                                         | ・日程が調整しやすい          |
| 女殿へり日泊     | ・刈回による立張            | (一部有料)                                              | ・会場に行かなくても参加できる     |
| 小日間へ、古妙一部  |                     | - INIE(相對) 龙井木                                      | ・情報を迅速に共有できる        |
| 12月间の運給調金  | ・初回、电品、メール          | LINE(無科)で共有                                         | ・資料の確認、事前調整時間の削減    |
|            | 12131、雪井太又沦         |                                                     | ・いつでも予約及び予約状況の確認可能  |
| 公民館の予約管理   | ・区々戸く馬品でござし、おくろ市人前田 | G00gle <) > H - / (毛仝)<br>+ - ん = - レ ん + ト ( 付 社 ) | ・公民館管理を担当する役員の負担が軽  |
|            | ・急ジロ夜に再生            |                                                     | 減できる                |
| 「「一世」の「二日」 | 子子子子子子子             | LINE (無料)、オクレンジャー (有                                | ・当番表を無くしても確認できる     |
| コこ果碩がの官理   | ・当俺衣を作成し問告          |                                                     | ・ゴミの出し方を定期的に周知できる   |

(1) 区役員の業務効率化における活用例

| (2)区の課題解決における活用(    | 列                                                                                            |                                                                     |
|---------------------|----------------------------------------------------------------------------------------------|---------------------------------------------------------------------|
| 地域課題の一例             | 解決に向けたデジタルツール活用例                                                                             | デジタルツール活用のメリット                                                      |
| 役員を担いやすい仕組みづくり      | ・役員マニュアルを作成し、HP 等で共有<br>・役員業務の年間スケジュールの作成<br>・引継ぎ資料のデジタル化                                    | ・役員の仕事内容がわかると引き受けやすくなる<br>・引継ぎ資料の検索性が高まる                            |
| 区に対する理解促進           | ・HP や SNS 等で区の情報を発信<br>・HP や SNS 等で回覧資料の掲載                                                   | ・区加入未加入に関わらず、区の情報を知ることが<br>できる<br>・区に関する転入後のトラブル回避                  |
| 災害時の対応              | <ul> <li>・SNS による被災情報の収集</li> <li>・LINE を活用した迅速な安否確認</li> <li>・行政との情報共有</li> </ul>           | ・情報収集が簡易<br>・区民同士で情報共有が迅速にできる<br>・電話回線が不能になっても対応できる                 |
| 子どもや高齢者の安心・安全       | <ul> <li>・HP で通学路危険個所や「こどもを守る安心の家」等の共有</li> <li>・要支援者マップをデータ化し、役員間で共有(個人情報に配慮が必要)</li> </ul> | ・子どもの安全を守る意識が高まる<br>・災害時に要支援者マップが破損・消失しても、PC<br>やスマホ等で要支援者の情報を確認できる |
| ※「こどもを守る安心の家」は、緊急時の | の子どもの駆け込み場所として、地域住民の協力を得                                                                     | <b>すて小中学校の通学路等に所在する民家や事業所、商店</b>                                    |

等に委嘱して子どもの安全対策を推進するための制度です。(公益社団法人長野県防犯協会連合会の取組)

5

#### 4 デジタルツール活用の最初の一歩!LINE を始めてみよう!

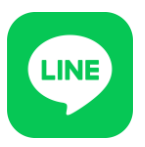

デジタルツールを活用しようにも、区民の中にはこれらのツールを使うのに 慣れない方も沢山いらっしゃいます。

本マニュアルでは、デジタルに慣れない方が、デジタルツールに慣れる最初の 一歩として、利用者が大変多く、区の活動や区民のコミュニケーション、情報共 有に効果が期待できる LINE の基本的な使い方を学べるよう、登録からメッセー ジのやりとりまでをまとめました。より詳しい内容は、LINE のホームページや 各種資料等でお調べいただきますようお願いします。

※LINE の利用に当たっては、個人の責任においてご利用ください。

#### (1) LINEって何?

LINE は LINE ヤフー株式会社が運営・開発する、スマートフォンやパソコン で利用できる無料のコミュニケーションアプリです。友達や家族、仲間と1対1 もしくは複数人のグループで、メッセージの交換や音声通話、ビデオ通話を利用 できます。

日本国内の SNS(ソーシャル・ネットワーキング・サービス)で最も利用者 数が多く、年齢や性別を問わず、幅広い方に利用されており、連絡手段として定 着しています。

#### (2)LINE を始めるための準備

- LINE を始めるためには、次の3つを準備する必要があります。
  - ① スマートフォン
  - インターネットのできる環境(Wi-Fiまたはモバイル通信)
  - 3 電話番号

LINE に登録できる電話番号は1アカウントに1つのみです。別の端末で同じ 電話番号を登録すると、最初の端末でLINE が使えなくなります。

※アカウントとは、スマートフォンやパソコンのサービスを使う時に登録する、自分専用 の「鍵」です。自分のデータや情報を安全に利用・管理するために登録します。

<sup>※</sup>このマニュアルの記載内容は、令和7年3月時点の情報であり、LINE の運営会社に よって、画面や使い方が変更になる場合があります。

### (3) LINE を登録する方法

ステップ1 LINE のアプリをインストールする。

- スマートフォンで、「App Store (iPhone)」
   または「Google Play ストア (Android)」を開きます。
- ② LINE を検索します。
- ③ 緑色のアイコンで「LINE」と書かれたアプリを選び、「インストール」または「ダウンロード」をタップします。

### ステップ2 アカウントを作成する。

※アカウントの作成とは、会員登録をすることを言います。

- LINE のアプリを開き、
   「新規登録」をタップ
- ② 利用規約、プライバシーポリシーを 確認後、電話番号を入力し、「→」をタップ

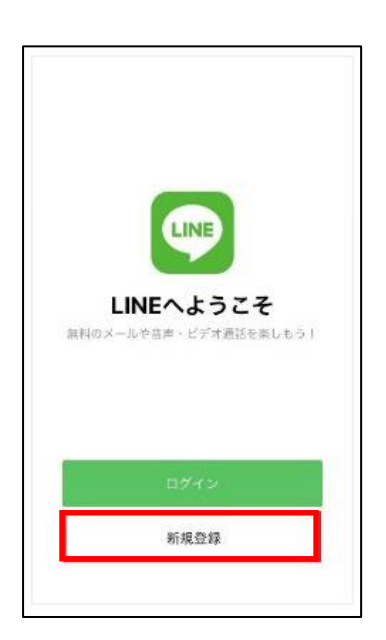

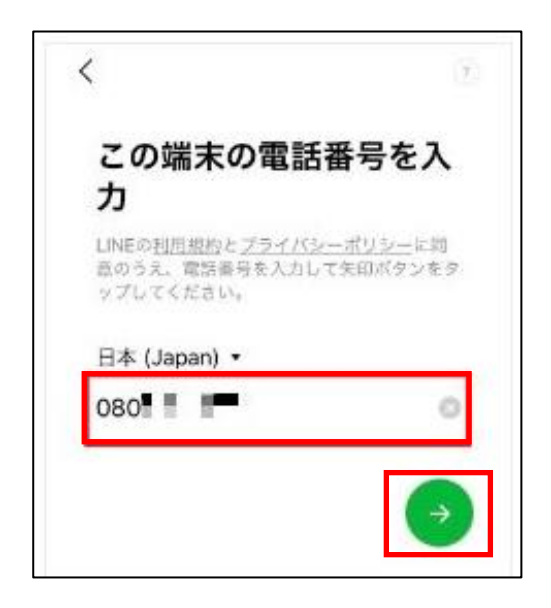

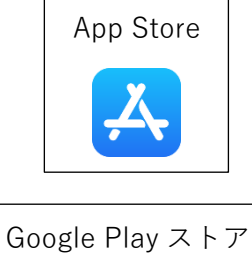

<sup>※</sup>以降の記載は、「LINE みんなの使い方ガイド」(https://guide.line.me/ja/)を一部引用しています。
※機種によっては画面が異なる場合があります。

SMS(ショートメッセージ)に
 認証番号を送る

| この端末の電話番号を人                                                         | SMS/MMS<br>08 10 22                                                                    |
|---------------------------------------------------------------------|----------------------------------------------------------------------------------------|
| 力<br>LINEの利用用的とプライバシーボリシーに同<br>歳のうみ、電話番号を入力して矢印ボタンを<br>ップしてください。    | <ul> <li>認証番号 - J を LINEで入<br/>力して下さい。</li> <li>他人には教えないで下さい。30<br/>分問有効です。</li> </ul> |
| 日本 / Japan) +<br>0 +8180-<br>」 上Eの短柄単にSMSで取用単な法の<br>3マ。<br>キャンセル 送信 |                                                                                        |
|                                                                     |                                                                                        |

「アカウントを新規作成」
 をタップ

| すでにアカウ<br>ちですか?                                          | ントをお持                                 |
|----------------------------------------------------------|---------------------------------------|
| この電話香号で登録され<br>トはありません。                                  | ているLINEアカウン                           |
| 以前の職本の電話番号で<br>以前の電話番号またはメ<br>アカウントを引き継ぎま<br>アカウントを引き継ぎま | 登録していた場合は、<br>ールアドレスを使って<br>す。<br>すか? |
| アカウントオ                                                   | 記書離ぐ                                  |
| アカウントを                                                   | 新相作成                                  |

④ 届いた SMS に記載されている認証番号を入力

| 詞証釆旦た入力                               |        |
|---------------------------------------|--------|
| 認証留ちを入力                               |        |
| 080 - CSMSで認証番号<br>た                  | を送信しまし |
|                                       |        |
|                                       |        |
|                                       |        |
|                                       |        |
|                                       |        |
| ····································· |        |

⑥ 名前、プロフィール画像を設定し、「→」をタップ

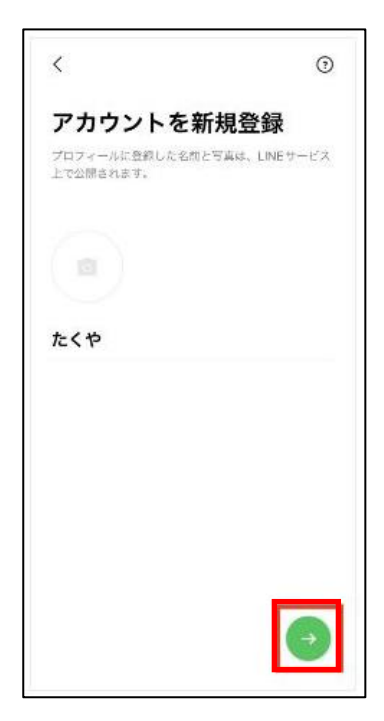

- ⑦ パスワードを登録後、
  - 「→」をタップ

| <                                               | 0                 |
|-------------------------------------------------|-------------------|
| パスワードを登録                                        |                   |
| バスワードは、半角の荒大文字、美小文<br>号のうち、3種類以上を含む8文字以上<br>さい。 | 学、数学、記<br>で登録してくだ |
| •••••                                           | 0                 |
| •••••                                           |                   |
|                                                 |                   |
|                                                 |                   |

⑨ 年齢確認画面で認証をするか選択※設定を飛ばす場合は「あとで」を選択

|                  | œ                          |
|------------------|----------------------------|
| 年齡確              | 認                          |
| より変心で?<br>行ってくだ! | きる利用環境を提供するため、単衡確認を<br>51% |
|                  |                            |
|                  |                            |
| =                | SoftBank SoftBankをご契約の方    |
| 37               | Y!Mobile/LINEMOをご契約の方      |
|                  | LINEモバイルをご契約の方             |
|                  | 建たは                        |
|                  | その他の家庭有をご説的の方              |
|                  | あとで                        |

⑧ 友だち追加設定を確認し、「→」をタップ

Г

| <ul> <li>友だち追加設定</li> <li>以下の設定をオンにすると、LINEは友だち追加のためにあなたの電話番号や領未の連絡先を利用します。</li> <li>詳細を確認するには各設定をタップしてください。</li> <li>友だち自動追加</li> <li>友だち自動追加</li> <li>友だちへの追加を許可</li> <li>※両方チェックをはずしておくのがおすすめ</li> </ul> |                                                                                  | 2                   |
|----------------------------------------------------------------------------------------------------|----------------------------------------------------------------------------------|---------------------|
| 以下の設定をオンにすると、LINEは友だち追<br>加のためにあなたの電話番号や朝未の遠絡先を<br>利用します。<br>詳細を確認するには各設定をタップしてくださ<br>い。<br><b>友だち自動追加</b><br><b>友だち自動追加</b><br><b>友だちへの追加を許可</b><br>※両方チェックをはずして<br>おくのがおすすめ                               | 友だち追加設定                                                                          |                     |
| <ul> <li><u>友だち自動追加</u></li> <li><u>友だちへの追加を許可</u></li> <li><u>次</u>両方チェックをはずして<br/>おくのがおすすめ</li> </ul>                                                                                                    | 以下の設定をオンにすると、LINEは友が<br>加のためにあなたの電話番号や端末の遅<br>利用します。<br>詳細を確認するには各設定をタップして<br>い。 | どち追<br> 協先を<br> くださ |
| ○ <u>友だちへの追加を許可</u> ※両方チェックをはずして<br>おくのがおすすめ                                                                                                    | 友だち自動追加                                                                          |                     |
|                                                                                                    | 友だちへの追加を許可                                                                       |                     |
| ※両方チェックをはずして<br>おくのがおすすめ                                                                                                    |                                                                                  |                     |
|                                                                                                    | ※両方チェックをはず<br>おくのがおすすめ                                                           | して                  |
|                                                                                                    |                                                                                  |                     |
|                                                                                                    |                                                                                  | ( <del>`</del>      |
| •                                                                                                    |                                                                                  |                     |

⑩ サービス向上のための情報利用に関する お願い画面を確認し、「同意する」を選択

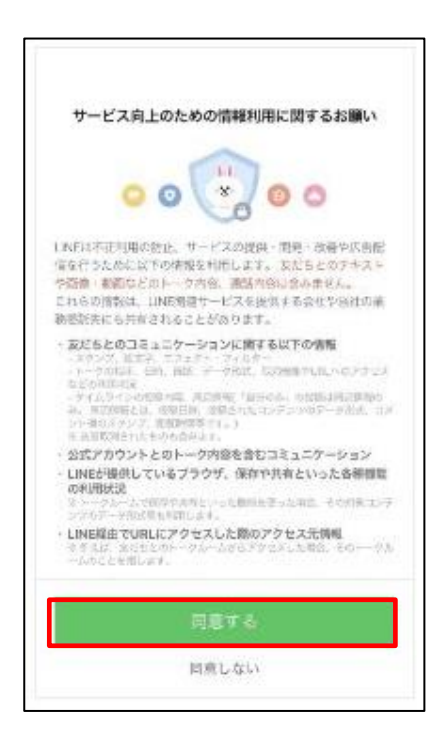

① 位置情報設定について、今回は「あとで」を選択

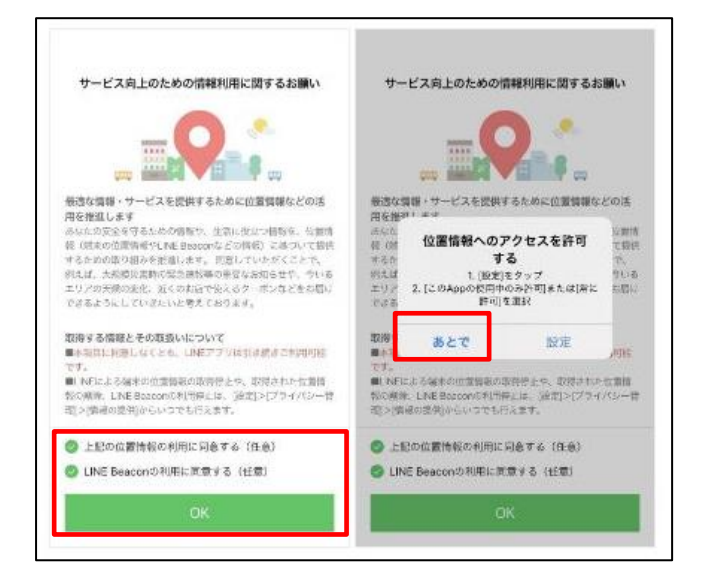

#### 口口公命 目的ひと出か ステータスメッセージを入力 お BGMを設定 Q. 検索 (LYP) 初回無料で5,000円相当獲得 友だちリスト べて見る 友だち 151 > グループ 18 > Standard Barrier, Barrier States サービス すべて見る $\odot$ 山田の (P) +·· LINEギフト オーブン LINEポイン GAM チャット トクラブ ∎\* $\odot$ P

迎 LINE が使えるようになる

※位置情報のアクセスを許可すると、緊急時や天候変化のお知らせが 受け取れたり、災害発生時に自分の居場所を通知するなどサービス が向上しますが、自分の居場所の流出が不安な方は、許可しないこ ともできます。

### (4) 友だちを追加する方法

「友だち」とは、メッセージのやりとりを行う相手のことを言います。 「友だち」として追加していない相手とはメッセージのやりとりができません。 「友だち」を追加する方法は、状況に応じて複数の方法があります。

今回は、相手も LINE を登録している場合の 友だちを追加する方法について紹介します。

「友だちの追加」は、左下の「ホーム」をタップし、 右上に表示されるアイコン

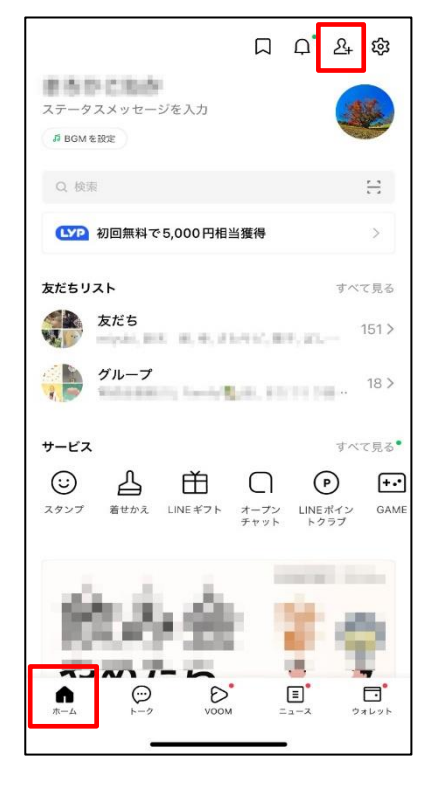

## 10

### 相手が近くにいる場合

⇒自分の二次元コードを相手に読み込んでもらう

① 「QR コード」をタップ

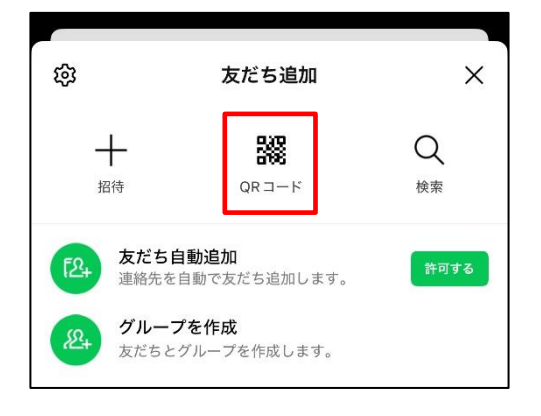

 ③ 相手のスマートフォンのカメラで 自分の二次元コードを読み込んでもらう

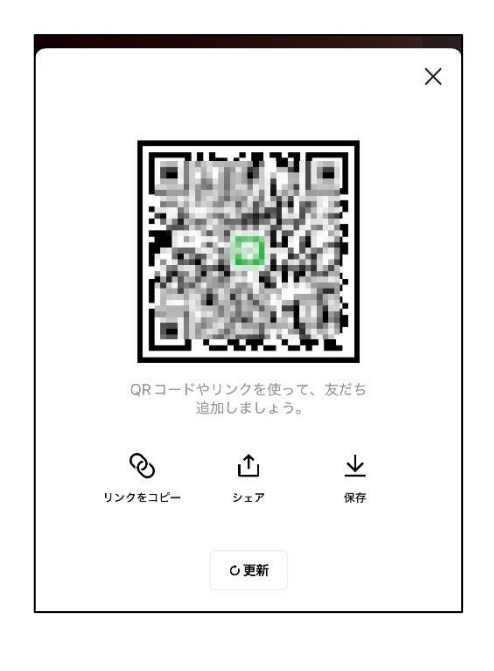

② カメラが起動したら、

「マイ QR コード」をタップ

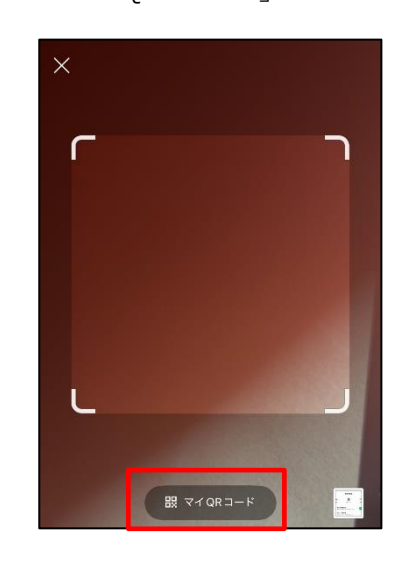

④ 相手の LINE に自分のプロフィール画面が
 表示されるので、「追加」をタップしてもらう

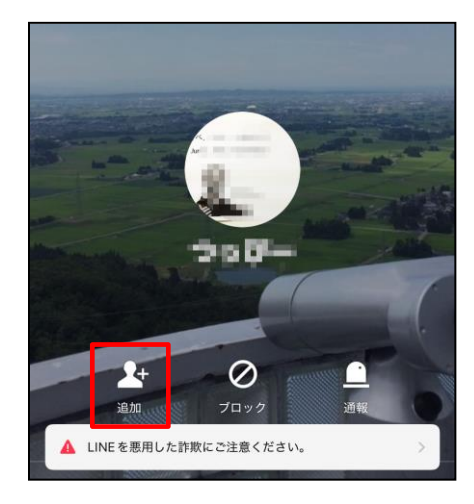

※相手に表示してもらった二次元コードを自分のスマートフォンで読み取る方 法でも登録できます。

## 相手が近くにいないが、相手の電話番号を知っている場合 ⇒電話番号検索から友だちを追加する

 

 交だち追加
 ×

 十
 器器
 Q

 招待
 QRコード
 Q

 20
 友だち自動追加
 換束

 運絡先を自動で友だち追加します。
 手可する

 20
 グループを作成 友だちとグループを作成します。

① 「検索」をタップ

② 電話番号にチェックを入れる

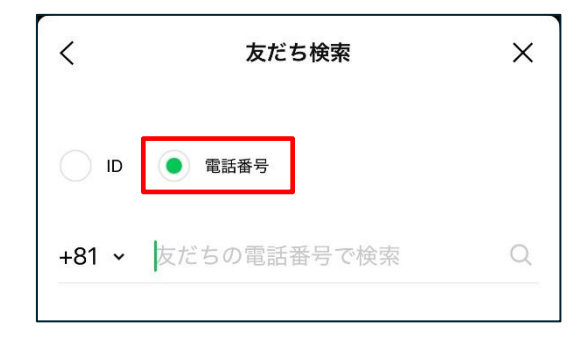

③ 電話番号を入力し、検索アイコンをタップ

| <     | 友だち検索       | × |
|-------|-------------|---|
| DI    | • 電話番号      |   |
| +81 ~ | 友だちの電話番号で検索 | Q |

※相手が「友だちへの追加を許可」をオフにしている場合など、電話番号で検索できないことがあります。その場合は、二次元コードをSMS(ショートメッセージ)で相手に送信するなど、別の方法をお試しください。

④ 友だちが表示されたら、「追加」をタップ

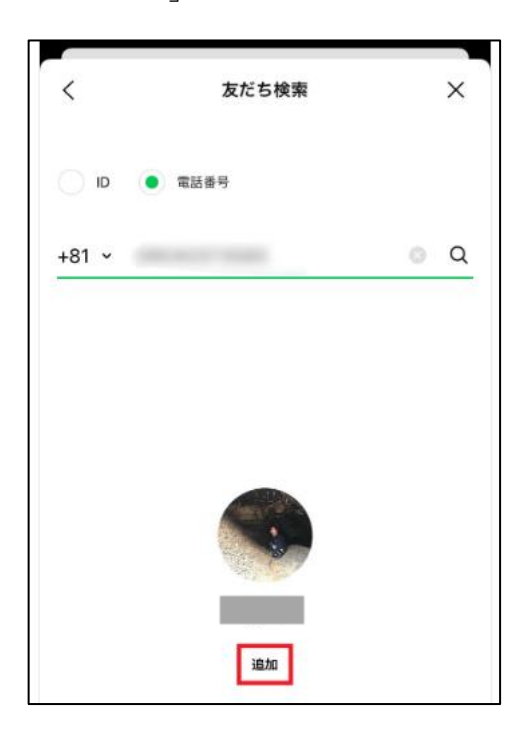

## 相手が近くにいないが、相手の電話番号を知っている場合 ⇒SMS(ショートメッセージ)で相手を友だちに招待する

スマートフォンの電話帳に登録のある人に、SMS を利用して友だちの招待を 送信することができます。

① 「招待」をタップ

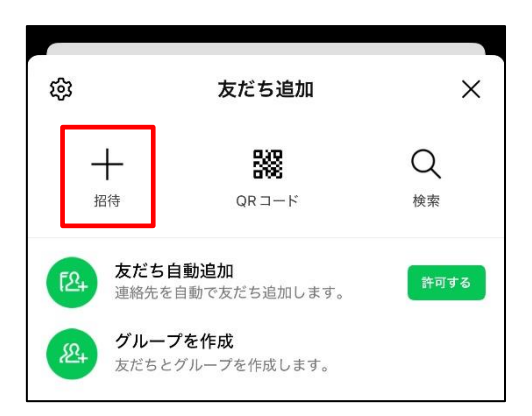

② 「SMS」をタップ

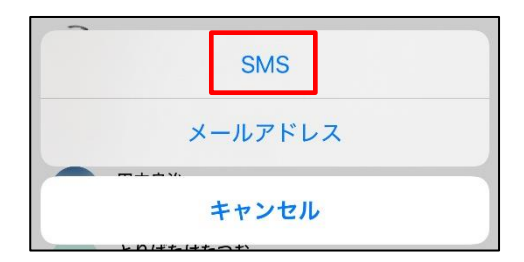

※メールアドレスで送信したい場合は、「メールドレス」を選択

③ メッセージを送信する

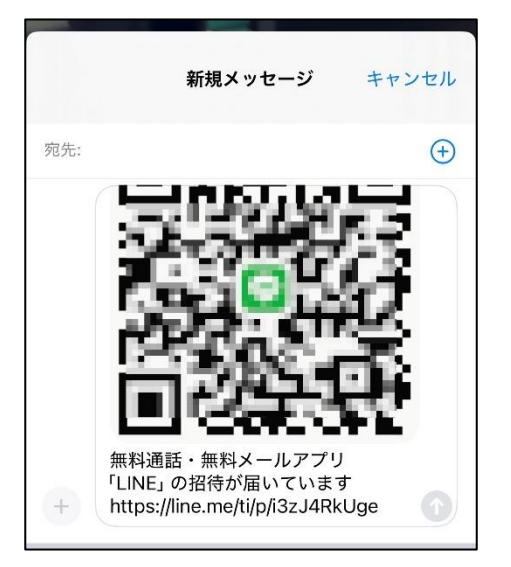

④ 友だちとして追加してほしい人を チェックし、「招待」をタップ

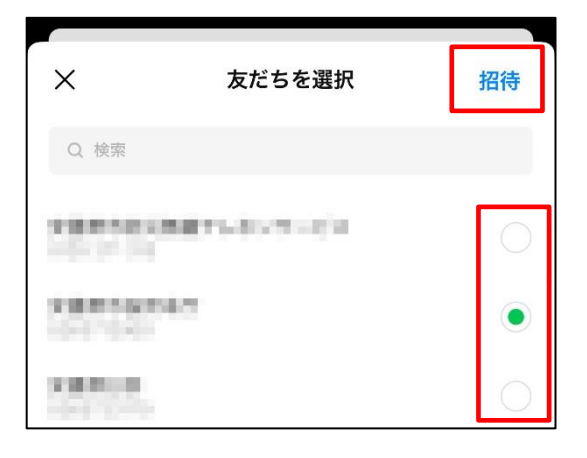

(5) トーク (メッセージ) を送る方法

友だちを追加した後は LINE でトーク (メッセージ)を送り合うことができま す。トークでは、メッセージや画像、動画の他、気持ちを伝えるスタンプや絵文 字も利用できます。

## 友だちとトークする

① LINE を起動し、画面左下の「ホーム」 をタップし画面を開き「友だち」をタップ ② トークしたい友だちの名前をタップ

|                                                       |              | Д <b>.</b>      | <u>8</u> +          | කු                |
|-------------------------------------------------------|--------------|-----------------|---------------------|-------------------|
| ステータスメッセージを入力<br><sup>4</sup> BGMを設定                  |              |                 |                     |                   |
| Q 検索                                                  |              |                 |                     | Ξ                 |
| (い) 初回無料で5,000円相当                                     | 獲得           |                 |                     | >                 |
| 友だちリスト                                                |              |                 | すべ                  | て見る               |
| をたち 友だち                                               | 41C, B       | (F, 23)         |                     | 151 >             |
| グループ                                                  | (8. F)       |                 |                     | 18 >              |
| サービス                                                  |              |                 | すべ                  | て見る               |
| <ul> <li>ご 益 益</li> <li>スタンプ 着せかえ LINE ギフト</li> </ul> | オープン<br>チャット | し<br>LINE<br>トク | <b>ア</b> ポイン<br>マラブ | <b>+.</b><br>GAME |
| de la de                                              |              |                 |                     | -                 |
| 成為強                                                   |              | ĩ               | ŝ                   |                   |
|                                                       |              |                 | Ċ.                  | ₩<br>             |
|                                                       |              | •               |                     |                   |

| <                    |                    | 友        | だちリスト  |                          |            |
|----------------------|--------------------|----------|--------|--------------------------|------------|
| お気に、                 | 入り                 | 友だち      | グループ   | 公式アカウ                    | ウント        |
|                      |                    |          |        |                          |            |
|                      | den la             | 18       |        |                          |            |
|                      | 100                |          | JAM (R | emastered) - '           | THE YE     |
|                      | in the<br>Local fi | <b>.</b> |        | <mark>。7</mark> 常套句 - Mi | r.Children |
|                      | 8110               | i.       |        |                          |            |
| Salaran<br>Maran     | 安曇野                | 市市民活     | 動サポート  | センター                     |            |
|                      | 800                |          |        |                          |            |
|                      |                    | PAR LON  |        |                          |            |
| 7                    | 100                |          |        |                          |            |
|                      |                    |          |        |                          |            |
| J                    |                    |          |        |                          |            |
| <b>1</b><br><b>1</b> | 1                  |          | VOOM   |                          | ウォレット      |

 Ф

 Ф

 Ф

 Ф

 Ф

 Ф

 Ф

 Ф

 Ф

 Ф

 Ф

 Ф

 Ф

 Ф

 Ф

 Ф

 Ф

 Ф

 Ф

 Ф

 Ф

 Ф

 Ф

 Ф

 Ф

 Ф

 Ф

 Ф

 Ф

 Ф

 Ф

 Ф

 Ф

 Ф

 Ф

 Ф

 Ф

 Ф

 Ф

 Ф

 Ф

 Ф

 Ф

 Ф

 Ф

 Ф

 Ф

 Ф

 Ф

 Ф

 Ф

 Ф

 Ф

 Ф

③ 「トーク」をタップ

④ トーク画面下のメッセージ 入力欄をタップ

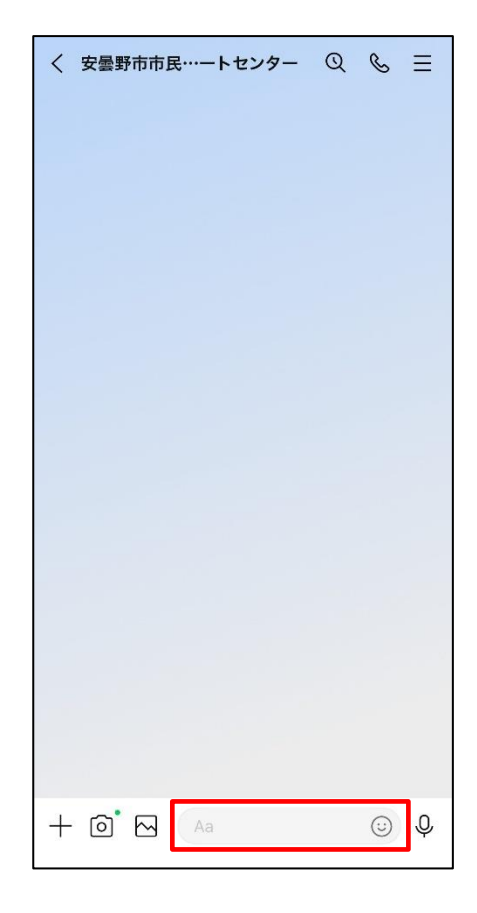

⑤ 送信したいメッセージを入力し、「紙飛行機」のマークをタップすると、
 メッセージが送信されます

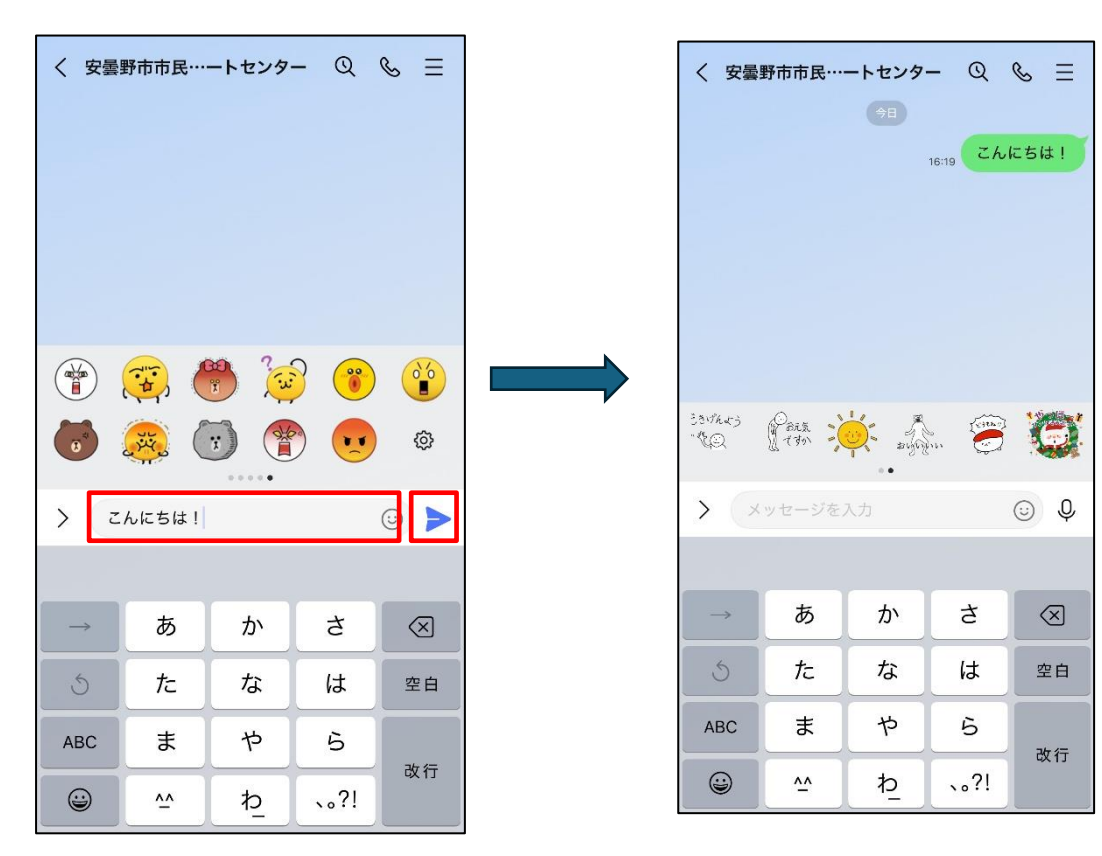

## 間違えて送信したメッセージを取り消す

メッセージ送信後、24時間以内であれば、「送信取消機能」を使うことができます。相手がメッセージを既読、未読のどちらでも取り消すことが可能です。

 取り消したい該当メッセージを長押すると、メニューが表示される メニューから「送信取消」をタップ

| 〈 安曇野市市民    | ートセンタ       | – Q              | & ≡             |           |
|-------------|-------------|------------------|-----------------|-----------|
|             |             |                  |                 | メッセージを長押し |
|             |             | 既読<br>16:19<br>こ | いにちは!-          |           |
| С<br>⊐е-    | ∎■■■        | ⊂<br>Keep メモ     | し<br>削除         |           |
| (…)送信取消     | く<br>リプライ   | ▲                | <b>≣</b><br>∠−⊦ |           |
| 「」<br>アナウンス | [□]<br>スクショ |                  |                 |           |
| æ (         |             |                  | <u>ک</u>        |           |

② 送信取消を確認するメッセージが表示される 消して問題なければ「送信取消」をタップ

| く 安曇野市市民…ートセンター 🔍 🗞 📃                                                     |
|---------------------------------------------------------------------------|
| 今日                                                                        |
|                                                                           |
|                                                                           |
|                                                                           |
|                                                                           |
| 友だちが利用中のLINEパージョンに<br>よっては、友だちのトークからメッセー<br>ジが消えないことがあります。送信を<br>取り消しますか? |
| キャンセル 送信取消                                                                |

③ メッセージが取り消されました

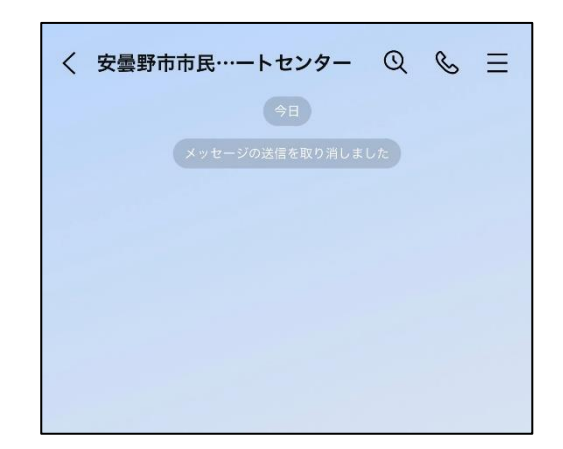

#### (6) 写真(動画)やファイルを送る方法

※通信料が発生するため、ファイルサイズの大きい写真や動画、ファイルを送信する際は、 送信者及び受信者において、Wi-Fi環境での利用をおすすめします。

### 写真や動画を送る

スマートフォンに保存している写真や動画を送信できます。

トークで送信された写真や動画は、一定期間が過ぎると LINE 上で閲覧できな くなります。残しておきたい写真や動画は、早めに端末に保存しておきましょう。

### メッセージ入力箇所の横の 画像マークをタップ

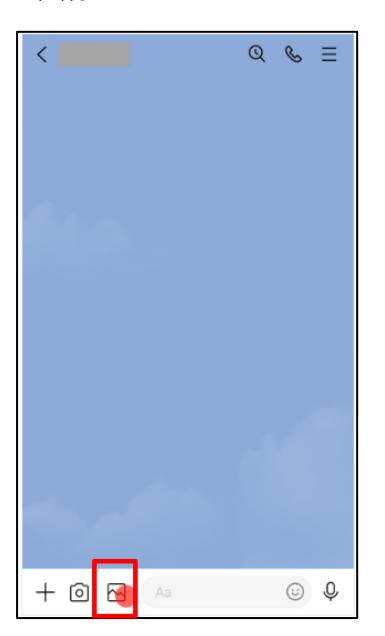

スマートフォンの中に記録されている写真(動画)を選択

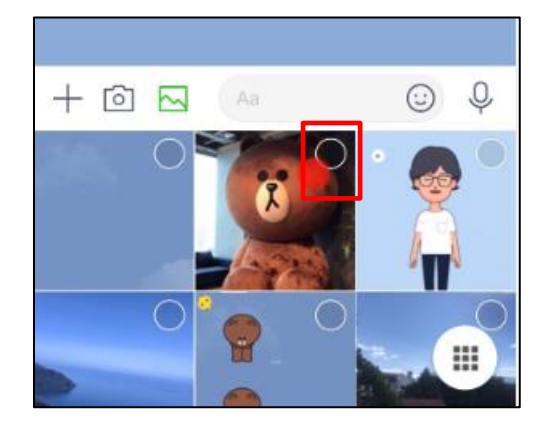

④ 選択した写真(動画)が送信される

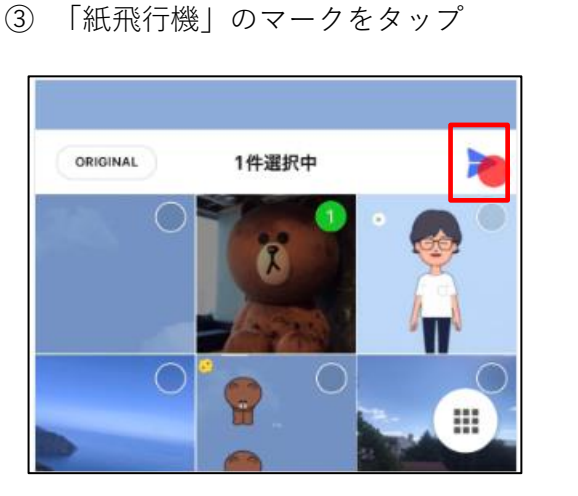

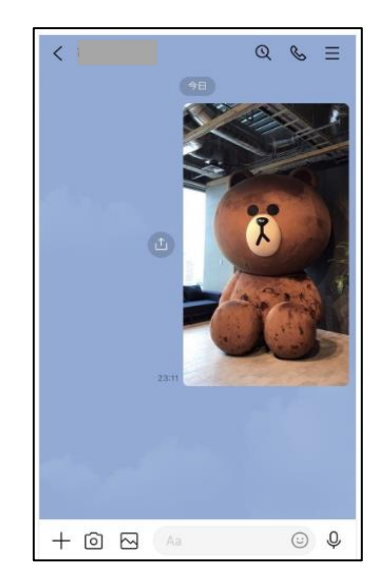

### ファイルを送る

スマートフォンに保存しているファイルを送信する方法です。

トークで送信されたファイルの保存期間は<u>通常7日間</u>です。この期間を過ぎると、ダウンロードや参照ができなくなります。

※Word、Excel、PDF など、通常利用するファイルは送信できます。

 メッセージ入力箇所の左の 「+」マークをタップ

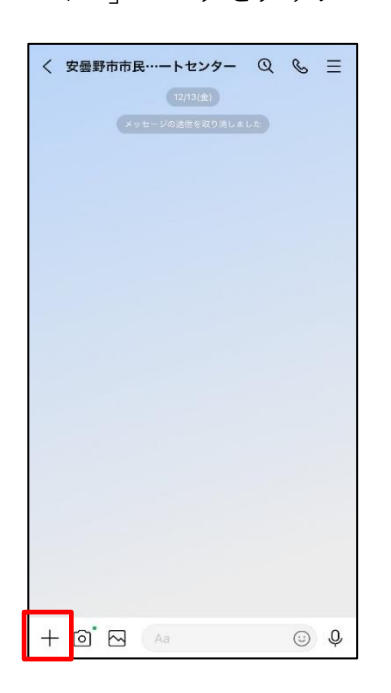

② 「ファイル」をタップ

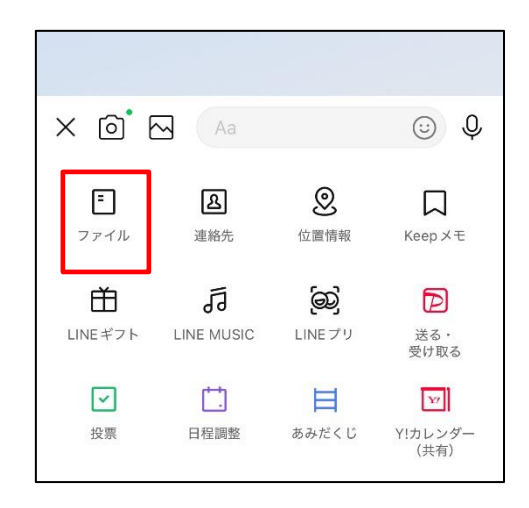

④ 確認メッセージが表示「送信」をタップ

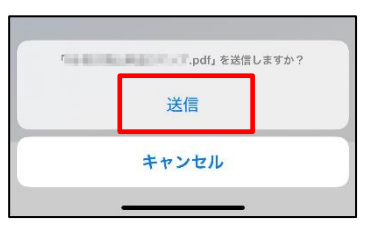

⑤ ファイルが送信される

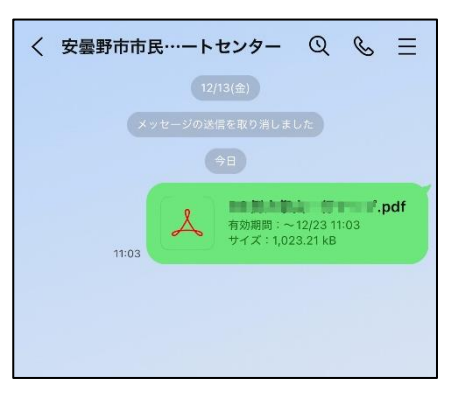

③ 送信したいファイルをタップ

| Q 検索                                                    |           | Ŷ                                                                                                    |
|---------------------------------------------------------|-----------|----------------------------------------------------------------------------------------------------|
|                                                         |           | 53                                                                                                    |
| A.P.O. DOUG<br>THE R. DOUG<br>HEREIN                    | NUMBER OF | NUMBER OF STREET                                                                                                    |
| 5                                                       |           |                                                                                                    |
| and the later<br>respectively<br>restrictions           |           |                                                                                                    |
|                                                         |           |                                                                                                    |
| 2010-300 m<br>pix 4_20,00<br>mman<br>mman<br>films from |           | ALL AND ALL AND ALL AN |
| し<br>系述氏った項目                                            | <b>20</b> | 797%                                                                                                    |

(7) 複数の友だちとグループをつくる方法

複数の友だちと同時に会話する時に便利なのが「グループ」です。 最大 500 人まで参加可能です。

〔例〕役員間のグループで、会議の日程調整や資料の事前確認など情報共有 隣組内のグループで、困りごとの相談や災害時の安否確認

### グループの作り方

① 画面左下の「トーク」をタップ

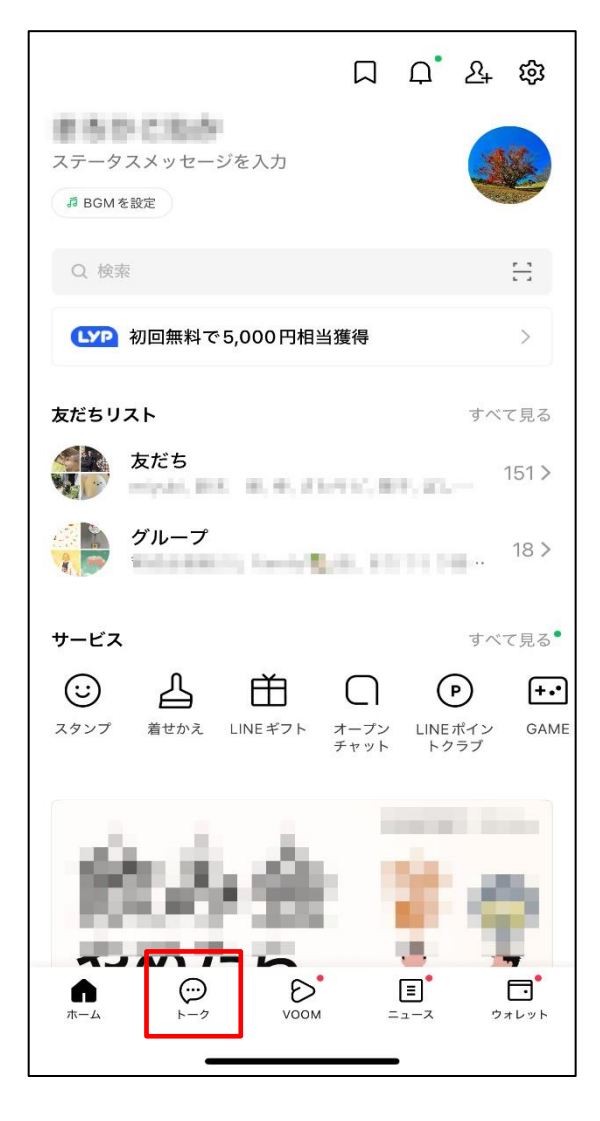

② 画面右上の「吹き出しマーク」をタップ

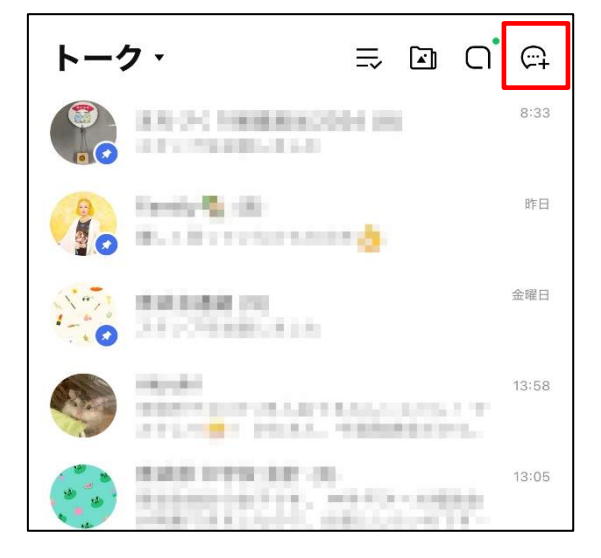

③ 「グループ」をタップ

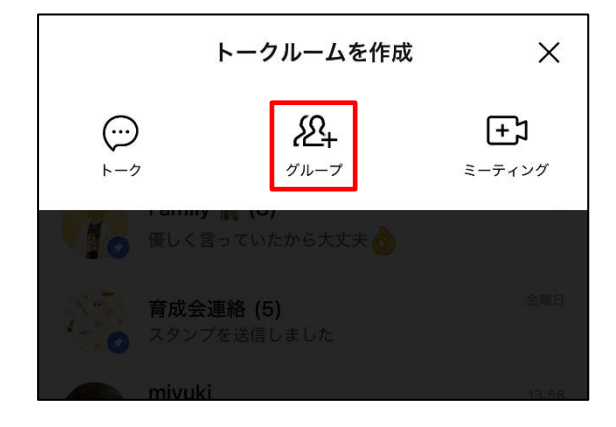

- ④ グループに加えたい友だちを選択し画面右上の「次へ」をタップ
- ⑤ グループの名称を入力する

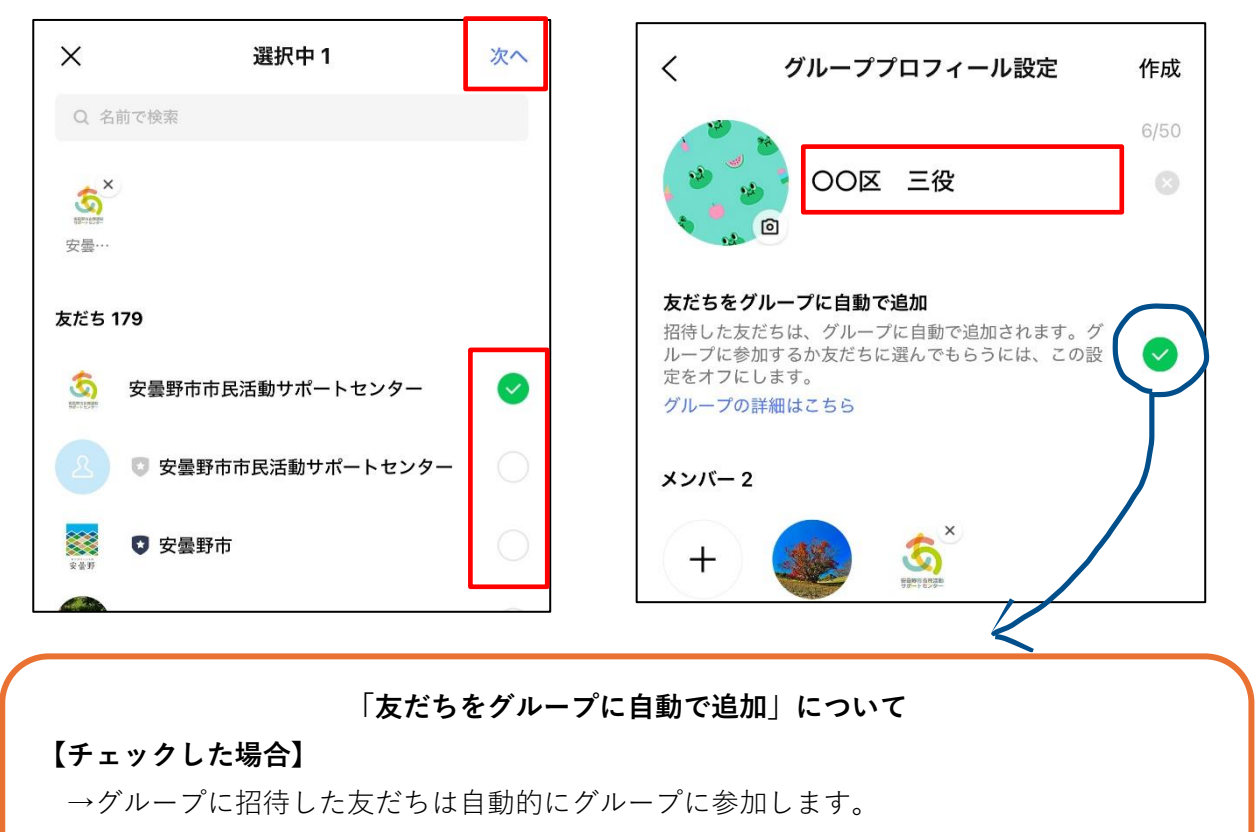

- 【チェックを外した場合】
  - →グループに招待した友だちに招待メッセージが届きます。友だちは届いたメッセージから 「参加」または「拒否」を選択できます。
- ⑥ 画面右上の「作成」をタップすると、グループが作成される

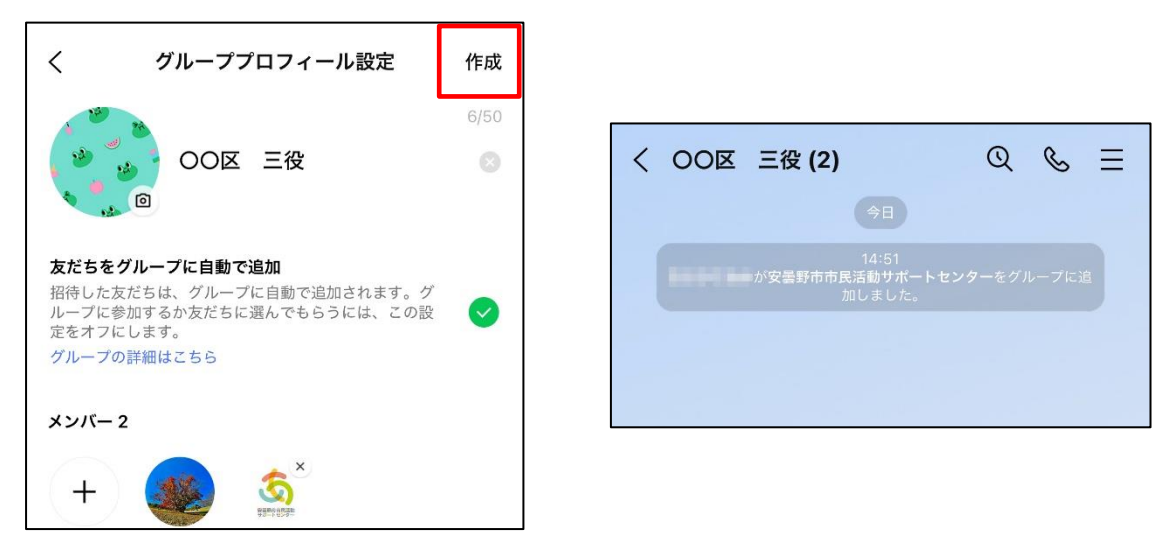

### 既存のグループに友だちを招待(追加)する

 招待したいグループのトーク画面を開き、 画面右上の「≡」をタップ

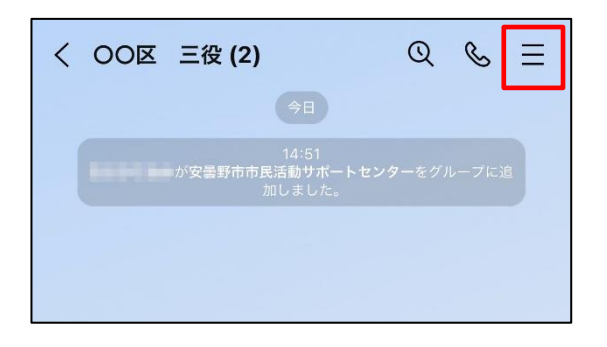

|  | 2 | 「招待」 | をタ | ッ | プ |
|--|---|------|----|---|---|
|--|---|------|----|---|---|

| <           | 000               | 三役 (2)                      |          |
|-------------|-------------------|-----------------------------|----------|
| 「」)<br>通知オフ | <u>گ</u><br>-۲/۲× | <u>२</u> +<br><sub>招待</sub> | して       |
| រារី BGM    |                   | <i>\</i> /を言                | 役定しよう! > |
| ☑ 写真・動      | 面                 |                             | >        |
|             | 写真や動画は            | ありません                       |          |

③ 招待したい友だちを選択し、画面右上の「招待」をタップして完了

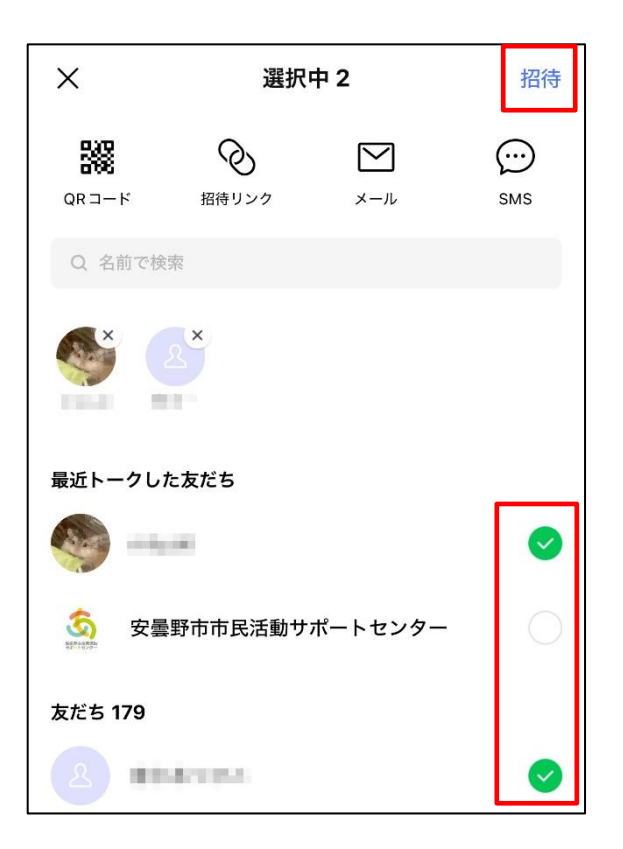

※「友だちをグループに自動で追加」の チェックが外れているグループの場 合、友だちが招待メッセージで「参加」 を回答するまで、グループに追加され ません。

グループを退会する

 ① 退会したいグループのトーク画面を開き、 画面右上の「≡」をタップ

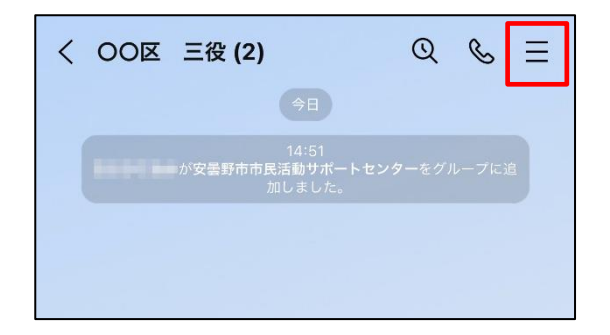

②「退会」をタップ

| <        |                  | <b>00区</b>          | 三役 (2)  |                    |
|----------|------------------|---------------------|---------|--------------------|
| 匚        | <b>]»</b><br>177 | <u>איא</u><br>אילא– | +<br>招待 | ⊡<br><sub>退会</sub> |
| 5        | BGM              |                     | /を設定し   | しよう! 〉             |
| <b>x</b> | 写真・動画            | ļ                   |         | >                  |
|          |                  | 写真や動画               | はありません  |                    |

③「退会」をタップして完了

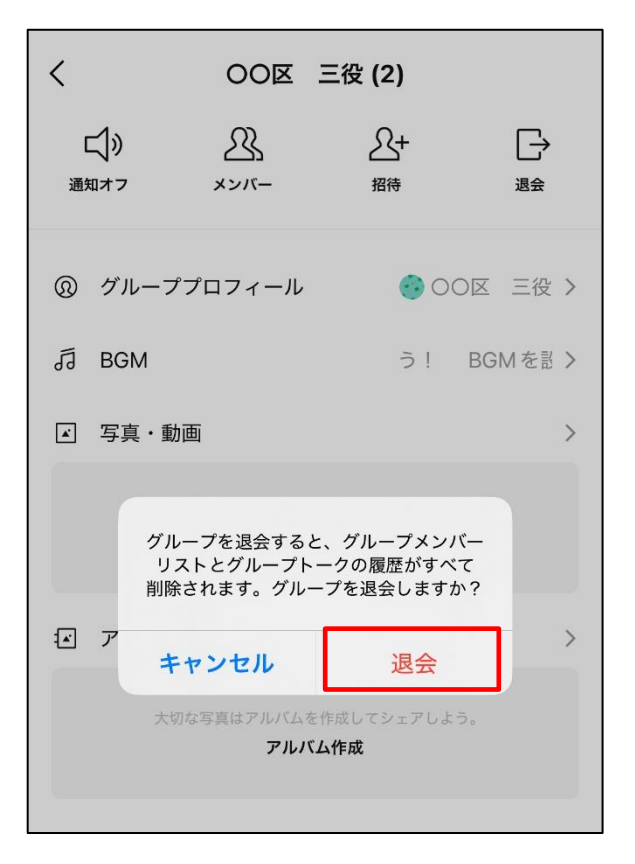

※グループを作成した人が退会しても、 残っているメンバーで継続して変わ りなくグループを利用できます。

### グループの参加メンバーを退会させる

迷惑行為を行うメンバーや誤って招待してしまったメンバーがいる場合は、 グループから退会させることができます。

① グループのトーク画面を開き、画面右上の ② 「メンバー」をタップ 「≡ | をタップ

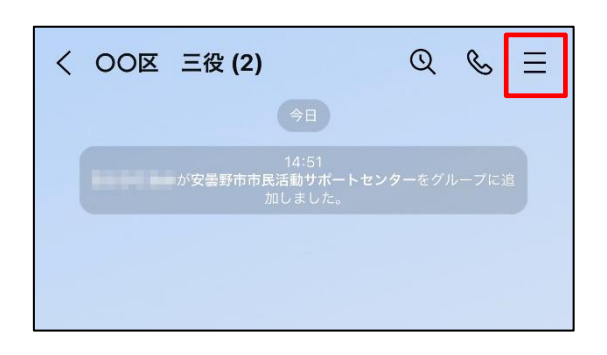

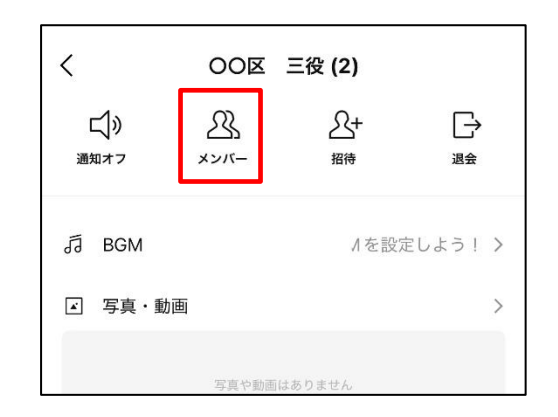

③ 退会させたいメンバーを左にスワイプ して「削除|をタップ

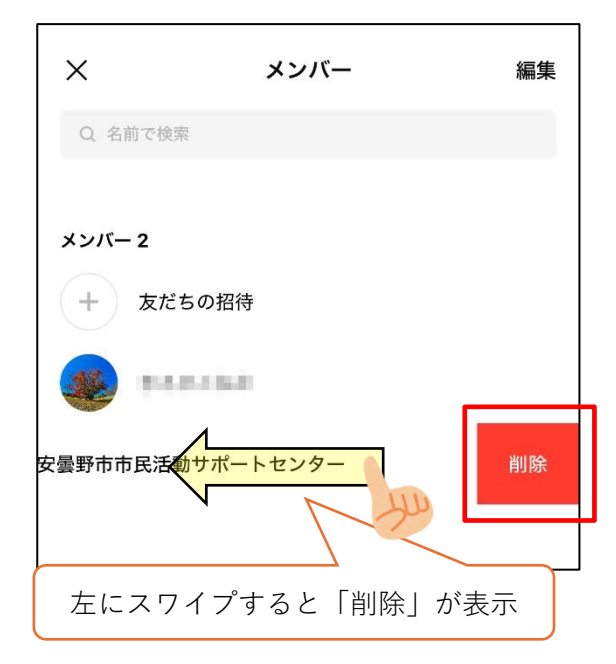

④ 確認のメッセージが表示されるので、 「削除」をタップ

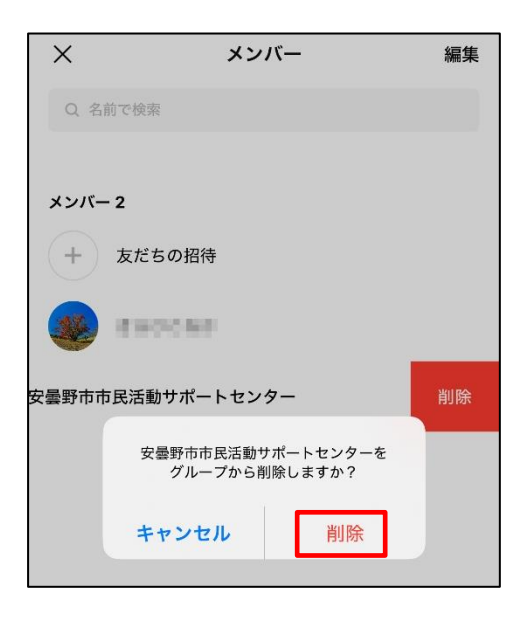

#### (8) オープンチャットをやってみよう

オープンチャットは、誰でも自由に参加でき、多人数で会話や情報共有できる サービスです。(最大 5,000 人まで参加が可能)多様な使い方ができますが、誰 でも参加できることから、その管理・使い方には十分な注意が必要です。

本マニュアルでは、トークルームの開設のみ記載しますが、ご利用の際には、 留意事項を十分に理解した上で利用しましょう。

#### 「オープンチャット」の主な特徴

・自分の登録名とは別の専用ニックネームでトークルームに参加できる

- ・友だちになっていなくてもトークルームでトークができる
- ・トークルームの招待が URL や二次元コードの共有で簡単にできる
- ・途中からトークルームに参加しても、過去の履歴をさかのぼって閲覧できる

〔活用例〕地域内の情報交換や交流に活用(お祭りの情報発信・災害時の共有等)

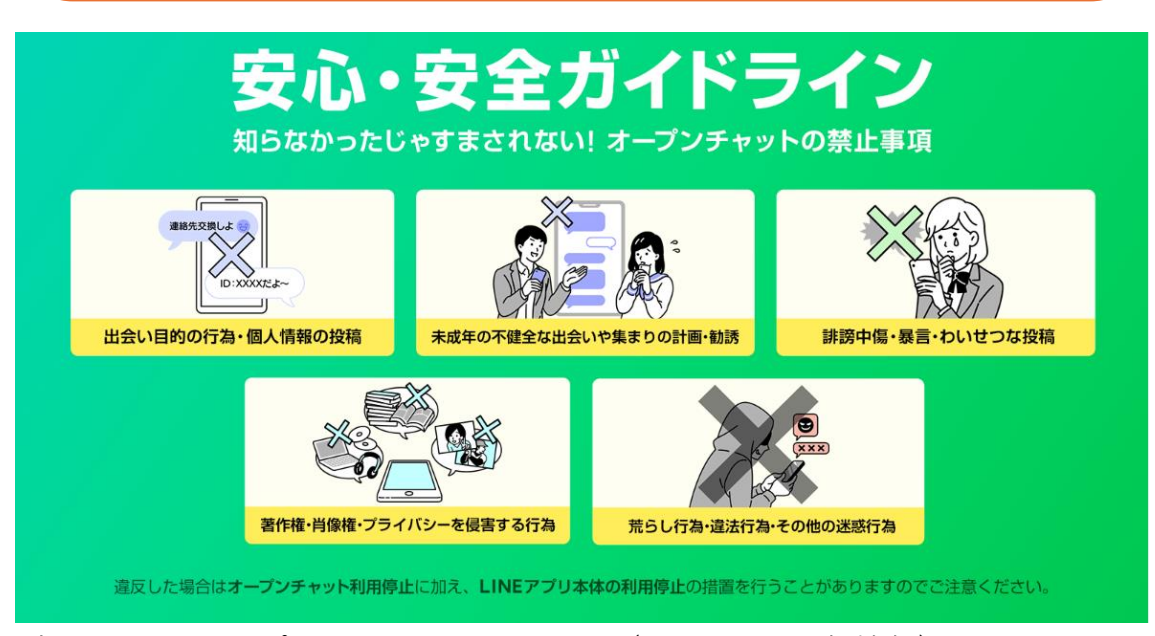

引用:LINE オープンチャット公式サイト(2024.3.11 更新情報)

※LINE オープンチャットは、365 日 24 時間トークや投稿内容のモニタリングを行って おり、利用規約やガイドラインに違反した場合は、トークルームの削除や違反した利 用者のオープンチャット及び LINE アプリの利用停止措置を行う場合があります。な お、禁止行為を発見した場合は、サイトに「通報」する機能や、強制退会させる機能 もあります。

### トークルームを作成する

① 画面中央の「オープンチャット」をタップ ② 画面下中央の「作成」をタップ

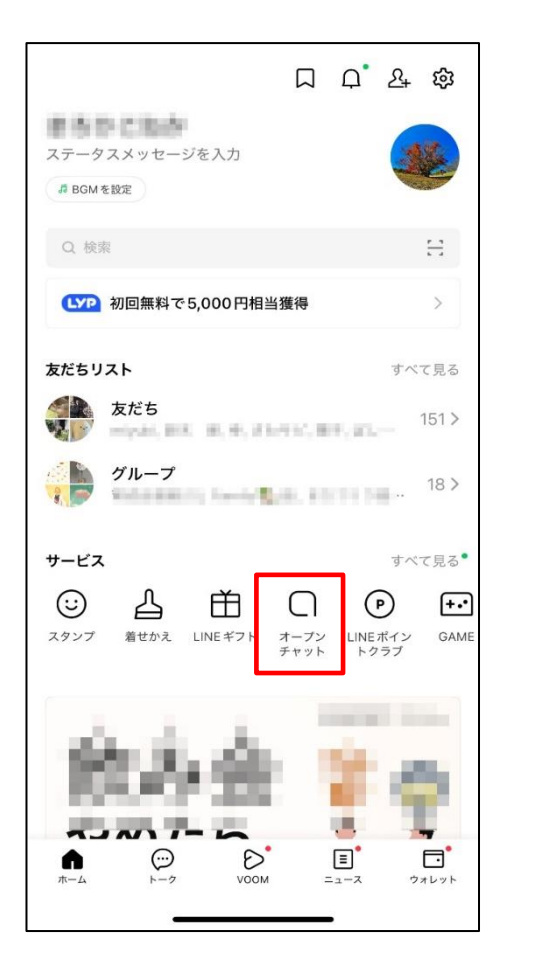

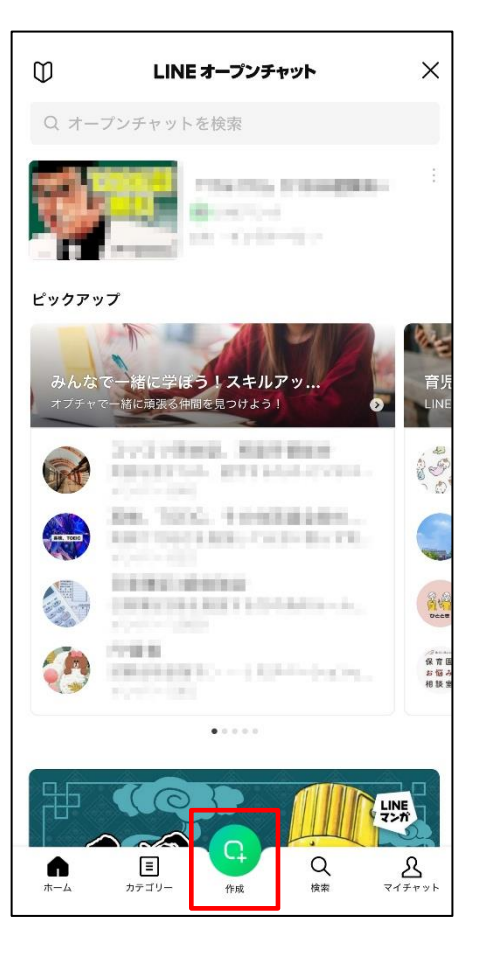

③ 必要箇所を入力できたら、画面右上の「次へ」をタップ

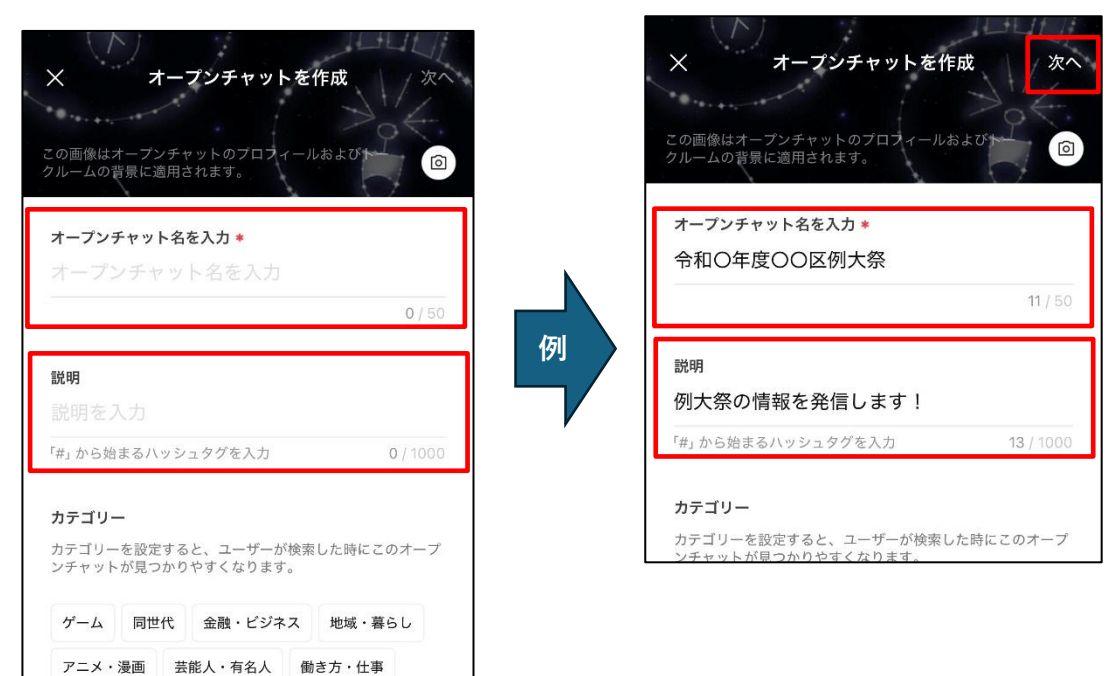

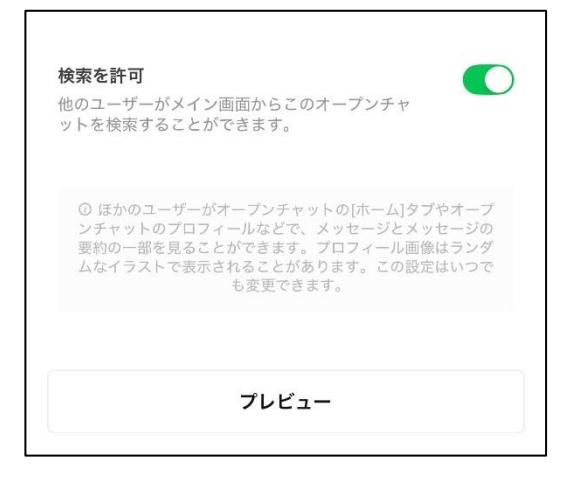

※左記の「検索を許可」は特定の区内での 使用に限る場合は、チェックを外してお くことをおすすめします。(区外の一般 ユーザーが検索できなくなります。)

### ④ ニックネームを入力して、画面右上の「完了」をタップ

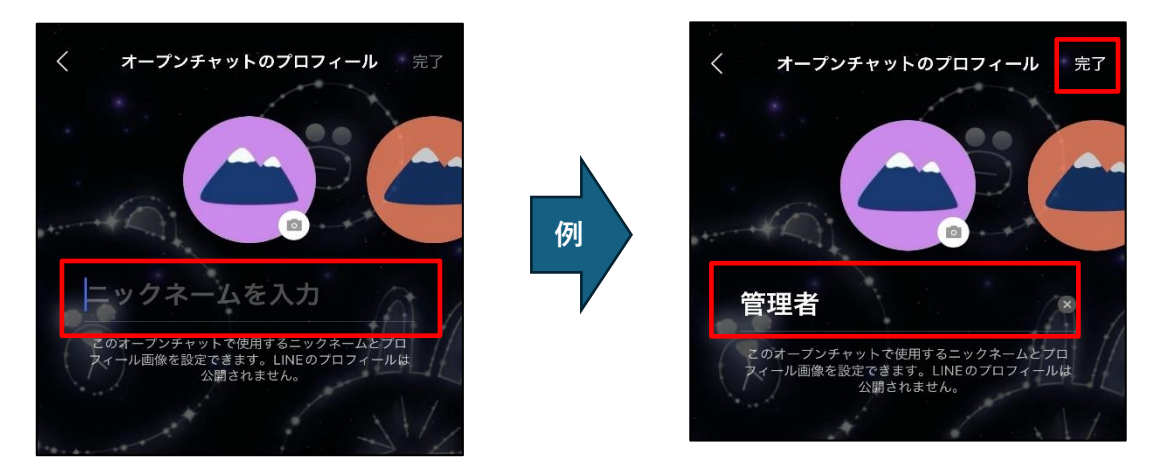

⑤ 注意事項を確認し、「確認しました」をタップするとトークルームが作成される

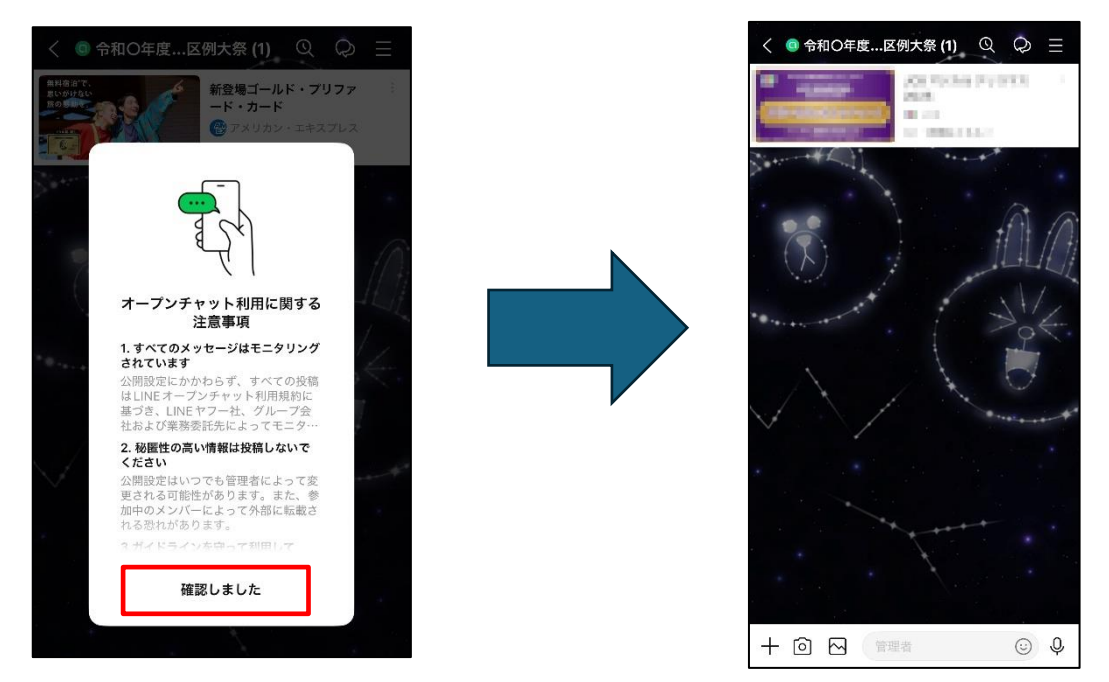

### メンバーを募集する(トークルームに招待する)

① 作成したトークルーム右上の「≡」をタップ

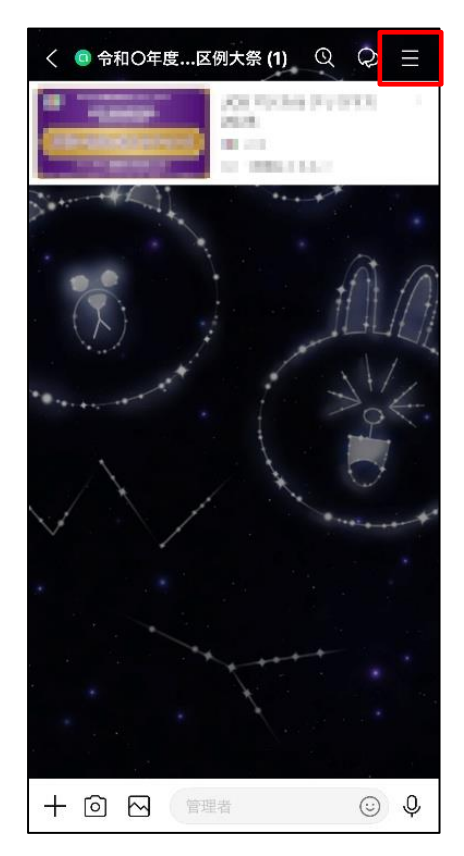

② 「招待」をタップ

| く 令和〇年度〇〇区例大祭 (1) ☆ |                   |            |       |  |  |
|---------------------|-------------------|------------|-------|--|--|
| <b>▲</b><br>通知オン    | <u>گ</u><br>+>//- | <u></u> 招待 | している。 |  |  |
| ■ 写真・動画 >           |                   |            |       |  |  |
| 写真や動画はありません         |                   |            |       |  |  |

- ③ 二次元コードを読み取ってもらう もしくは、下4つの方法で招待する
- ※右記の「QRコードをシェア」を選択す ると、二次元コードを画像で保存ができ ます。保存した二次元コードの画像を回 覧チラシなどに貼り付けて配布し周知 することができます。

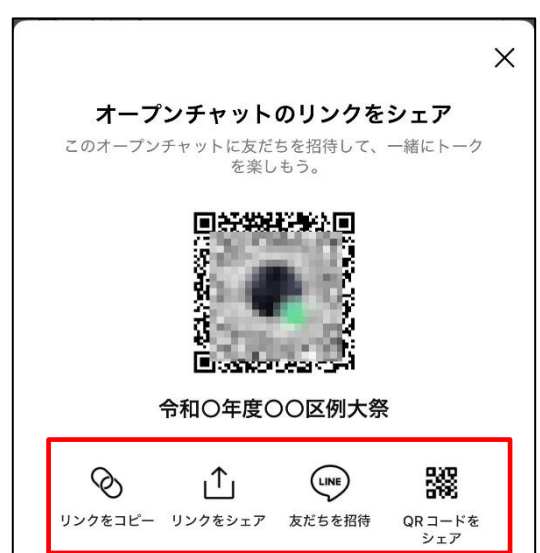

### 不適切な投稿を削除する

参加者が不適切な投稿をした場合、管理者(トークルームを作成した人)は、 その投稿を削除することができます。

① 削除したい投稿を長押し

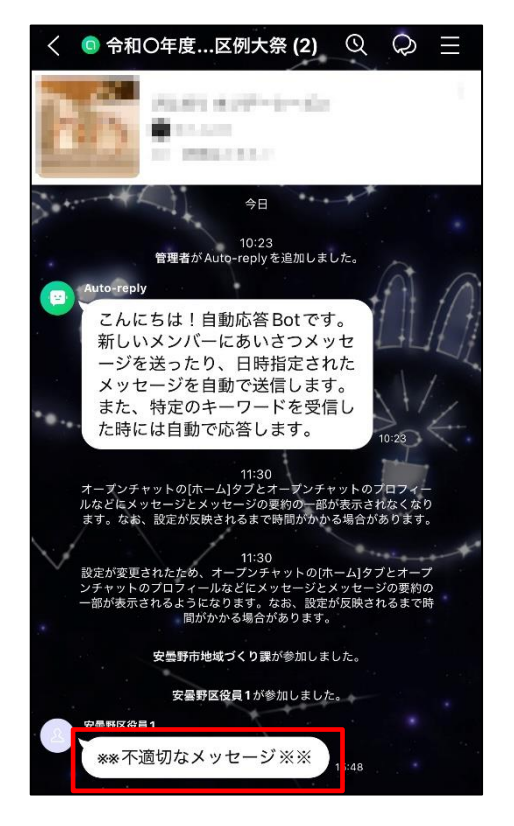

② 「削除」をタップ

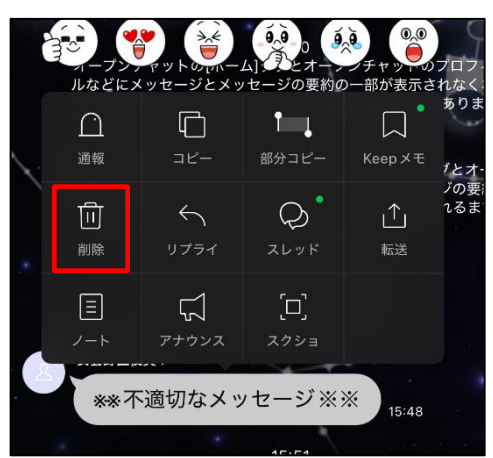

③ 「削除」をタップ

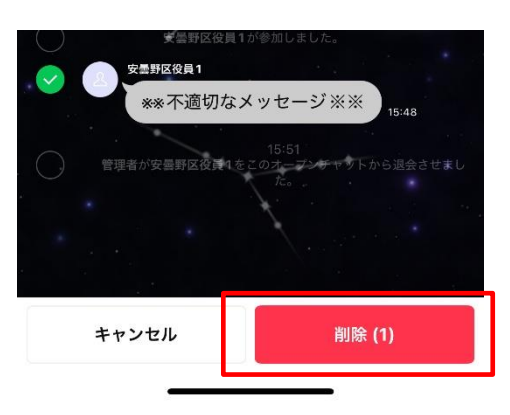

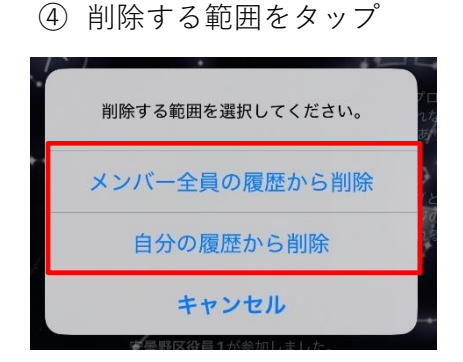

⑤ 「削除」をタップ

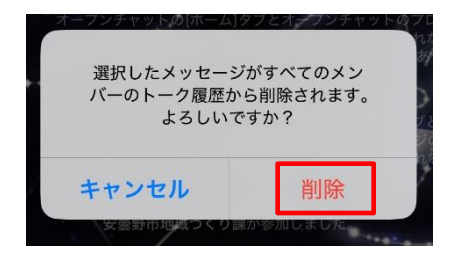

### メンバーを強制的に退会させる

管理者(トークルームを作成した人)は、トークルームの雰囲気を害するメン バーがいたら、トークルームから強制的に退会させることができます。

強制的に退会させられたメンバーは、そのトークルームに二度と参加できま せん。(参加禁止を解除する場合は設定作業が必要です。)

 ① 強制的に退会をさせたいメンバーの アイコンをタップ

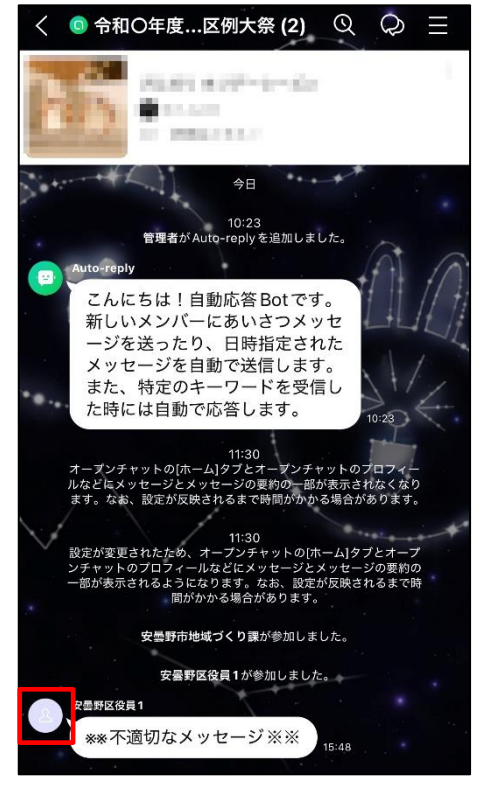

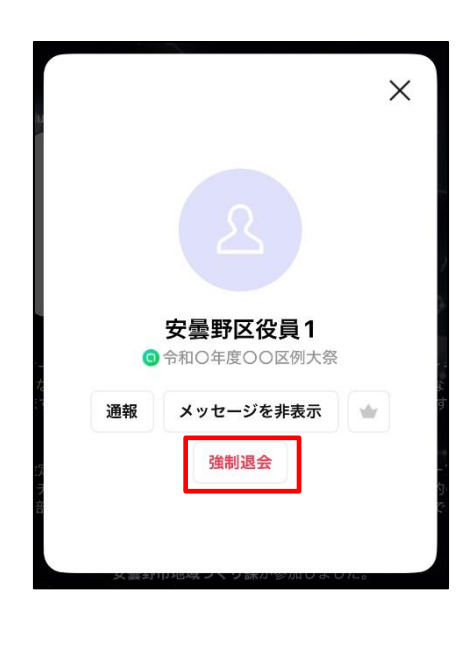

③ 「OK」をタップ (2回)

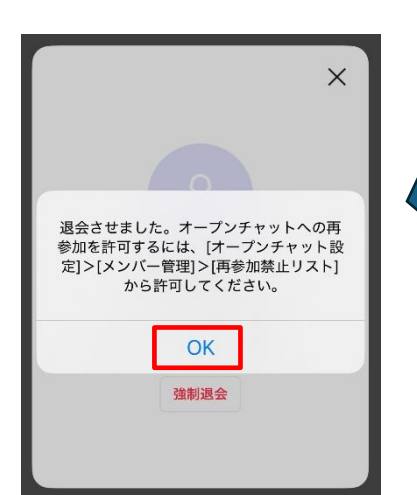

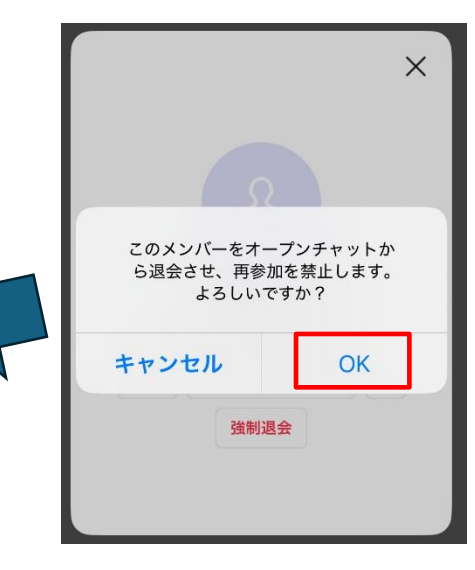

① 「強制退会」をタップ

### トークルームを閉鎖(削除)する

管理者(トークルームを作成した人)は、不要となったトークルームを削除で きます。削除すると、メンバー全員がトークを閲覧できなくなります。

- 〔例〕お祭りの情報発信でオープンチャットを利用していたが、お祭りが終了し たためトークルームを削除する など
- ① トークルーム右上の「≡」をタップ ② 「設定」をタップ

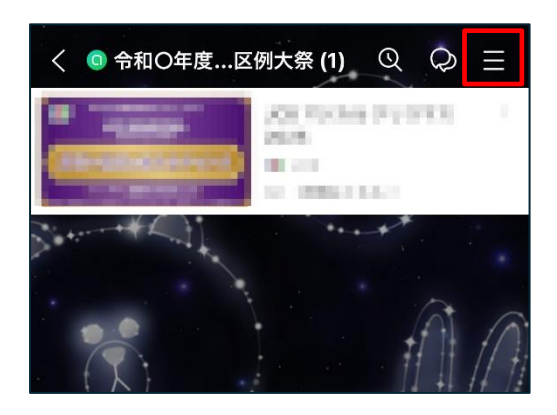

③ 「オープンチャットを削除」をタップ

| オープンチャット設定 X              |
|---------------------------|
| プロフィール<br>管理者 >>          |
| 情報                        |
| オープンチャット名 令和〇年度〇〇区例大祭 >   |
| オープンチャットのメイン画像            |
| <b>説明</b> 例大祭の情報を発信します! > |
| <b>カテゴリー</b> 指定なし >       |
|                           |
| <u>}</u>                  |
| データの削除 >                  |
| 通報                        |
| オープンチャットを退会               |
| オープンチャットを削除               |
| オープンチャット利用規約              |

| < 4              | く 令和〇年度〇〇区例大祭 (1) 🖄 |                     |     |  |  |
|------------------|---------------------|---------------------|-----|--|--|
| <b>メ</b><br>通知オン | <u>8</u><br>××××–   | 2+<br><sub>招待</sub> | 退会  |  |  |
| ■ 写真・動           | 画                   |                     | >   |  |  |
|                  | 写真や動画は              | ありません               |     |  |  |
| ▣ ノート            |                     |                     | >   |  |  |
| 豆 イベント           |                     |                     | >   |  |  |
| ⊗ リンク            |                     |                     | >   |  |  |
| ロ ファイル           | ,                   |                     | >   |  |  |
| 🖻 Bot            |                     |                     | >   |  |  |
| 🗉 トークー           | ·覧                  |                     | 1 > |  |  |
| ビ 分析             |                     |                     | >   |  |  |
| ◎ 設定             |                     |                     | >   |  |  |

④ 「削除する」をタップ

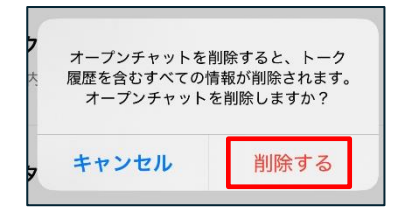

## 参加しているトークルームから退会する

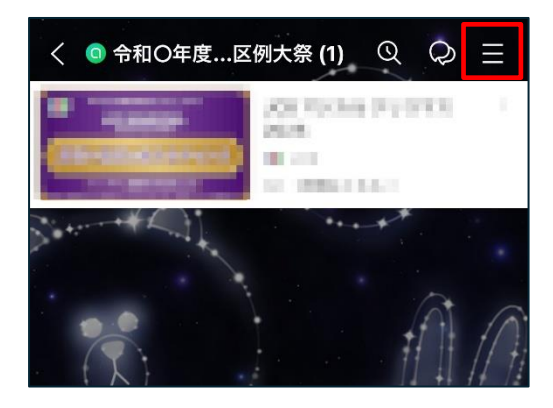

① トークルーム右上の「≡」をタップ

③ 「オープンチャットを退会」をタップ

| オープンチャット設定           | ×     |
|----------------------|-------|
| フロフィール<br>管理者        | >     |
| 情報                   |       |
| オープンチャット名 令和〇年度〇〇区   | 例大祭 > |
| オープンチャットのメイン画像       | 0     |
| <b>説明</b> 例大祭の情報を発信し | ます! > |
| カテゴリー 指              | 定なし > |
|                      |       |
| <u>}</u>             |       |
| データの削除               | >     |
| 通報                   |       |
| オープンチャットを退会          |       |
| オープンチャットを削除          |       |
| オープンチャット利用規約         | >     |

② 「設定」をタップ

| < | 令和〇年度〇〇区例大祭 (1) 🖄 |                     |                     |     |  |
|---|-------------------|---------------------|---------------------|-----|--|
| 通 | <b>メ</b><br>ロオン   | <u>איא</u><br>אילא– | 名+<br><sup>招待</sup> | →   |  |
| × | 写真・動画             | l                   |                     | >   |  |
|   |                   | 写真や動画に              | はありません              |     |  |
| Ξ | ノート               |                     |                     | >   |  |
| Ŭ | イベント              |                     |                     | >   |  |
| Ø | リンク               |                     |                     | >   |  |
|   | ファイル              |                     |                     | >   |  |
| Ü | Bot               |                     |                     | >   |  |
|   | トーク一覧             |                     |                     | 1 > |  |
| Ľ | 分析                |                     |                     | >   |  |
| ŝ | 設定                |                     |                     | >   |  |

④ 「退会してメイン画面に移動」
 もしくは「退会」をタップ
 ※どちらでも退会できます

| e | イレートター<br>このオープンチャットを退会し<br>ますか?                                  |
|---|-------------------------------------------------------------------|
|   | 退会するとトーク内容などすべての情<br>報が削除されます。メイン画面でほか<br>のオープンチャットを探してみましょ<br>う! |
|   | 退会してメイン画面に移動                                                      |
|   | 退会                                                                |
|   | キャンセル                                                             |

※管理者が退会する場合は、予め他のメンバーに管理者権限を移行する設定を行うこと をおすすめします。(設定方法は 32 ページ、33 ページを参照)

## オープンチャットの共同管理者を設定する

管理者(トークルームを作成した人)は次の方法で、一緒にトークルーム管理 を行う「共同管理者」を登録することができます。(最大 100 人登録可能)

①トークルーム右上の「≡」をタップ

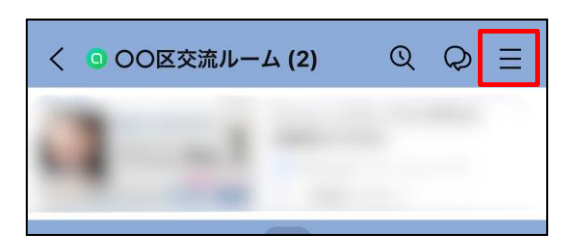

③「メンバー管理」をタップ

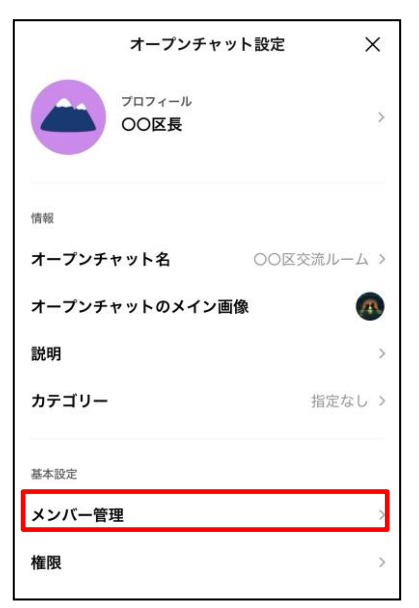

⑤「共同管理者」にしたいメンバーの 「追加」をタップ

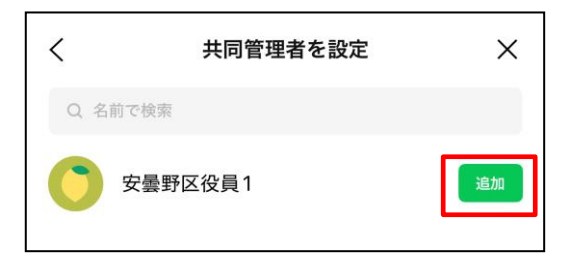

②「設定」をタップ

| <                | 00区交流               | ルーム (2)             |     |
|------------------|---------------------|---------------------|-----|
| <b>メ</b><br>通知オン | <u>R</u><br>-71.4 × | 2+<br><sup>招待</sup> | →   |
| ☑ 写真             | ・動画                 |                     | >   |
|                  | 写真や動画。              | はありません              |     |
| I /-I            | ÷                   |                     | >   |
| 🖾 イベン            | レト                  |                     | >   |
| も リン:            | 7                   |                     | >   |
| ロ ファイ            | r JL                |                     | >   |
| 🖻 Bot            |                     |                     | >   |
| □ ト-:            | ワー覧                 |                     | 1 > |
| ピ 分析             |                     |                     | >   |
| 愈 設定             |                     |                     | >   |

④「共同管理者を設定」をタップ

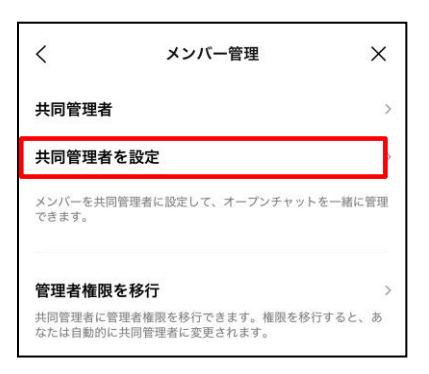

⑥「OK」をタップ

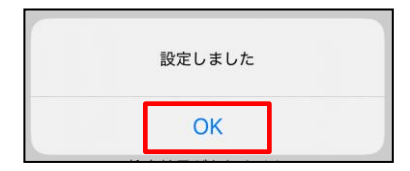

### 共同管理者に管理者権限を移行する

登録した共同管理者に、管理者権限を移行できます。管理者権限を移行すると、 元々の管理者は共同管理者になります。

①トークルーム右上の「≡」をタップ

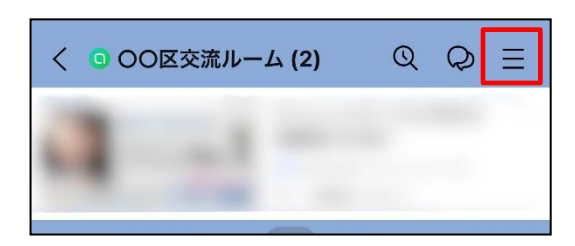

③「メンバー管理」をタップ

| オープンチャット設定              | ×    |
|-------------------------|------|
| フロフィール<br>〇〇区長          | >    |
| 情報                      |      |
| ┃<br>  オープンチャット名 ○○区交流ル | -4 > |
| オープンチャットのメイン画像          |      |
| 説明                      | >    |
| <b>カテゴリー</b> 指定         | なし > |
| 基本設定                    |      |
| メンバー管理                  | >    |
| 権限                      | >    |

⑤「管理者権限を移行」したいメンバーの 「選択」をタップ

| <     | 管理者権限を移行 | ×  |
|-------|----------|----|
| Q 名前7 | で検索      |    |
| 5     | 安曇野区役員1  | 選択 |

②「設定」をタップ

| <                | 00区交流            | ルーム (2) 🖾                   |         |
|------------------|------------------|-----------------------------|---------|
| <b>必</b><br>通知オン | <u></u><br>×>/(- | <u>入</u> +<br><sub>招待</sub> | →<br>退会 |
| ☑ 写真・            | 動画               |                             | >       |
|                  | 写真や動画は           | いのりません                      |         |
| □ ノート            |                  |                             | >       |
| 🖾 イベン            | ٢                |                             | >       |
| も リンク            |                  |                             | >       |
| D 771            | ١L               |                             | >       |
| 🕑 Bot            |                  |                             | >       |
| □ トーク            | 一覧               |                             | 1 >     |
| ビ 分析             |                  |                             | >       |
| ② 設定             |                  |                             | >       |

④「管理者権限を移行」をタップ

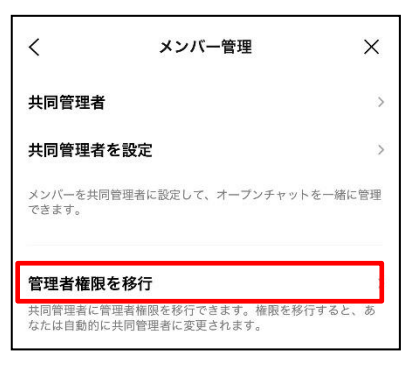

⑥「OK」をタップ

| 管理者権限を移行  | テしますか?   |
|-----------|----------|
| あなたは共同管理者 | c変更されます。 |
| キャンセル     | ОК       |

#### (9) パソコンで LINE を利用する

スマートフォン版で登録した LINE は、パソコンからも使用できます。通常資料はパソコンで作成するため、作ったファイルをすぐに区役員間で共有したい時など、パソコンでも LINE を使えるように設定しておくと便利です。

LINE をパソコンで利用するためには、事前に次の3点の準備が必要です。

パソコンにLINEをインストールする。
 スマートフォンのLINEでメールアドレスを登録しておく。
 スマートフォンのLINEでパスワードを登録しておく。

※パソコンに LINE をインストールする方法は、インターネット等でお調べください。

### パソコン版 LINE のログイン方法

① パソコンで LINE を開いてログイン画面を表示

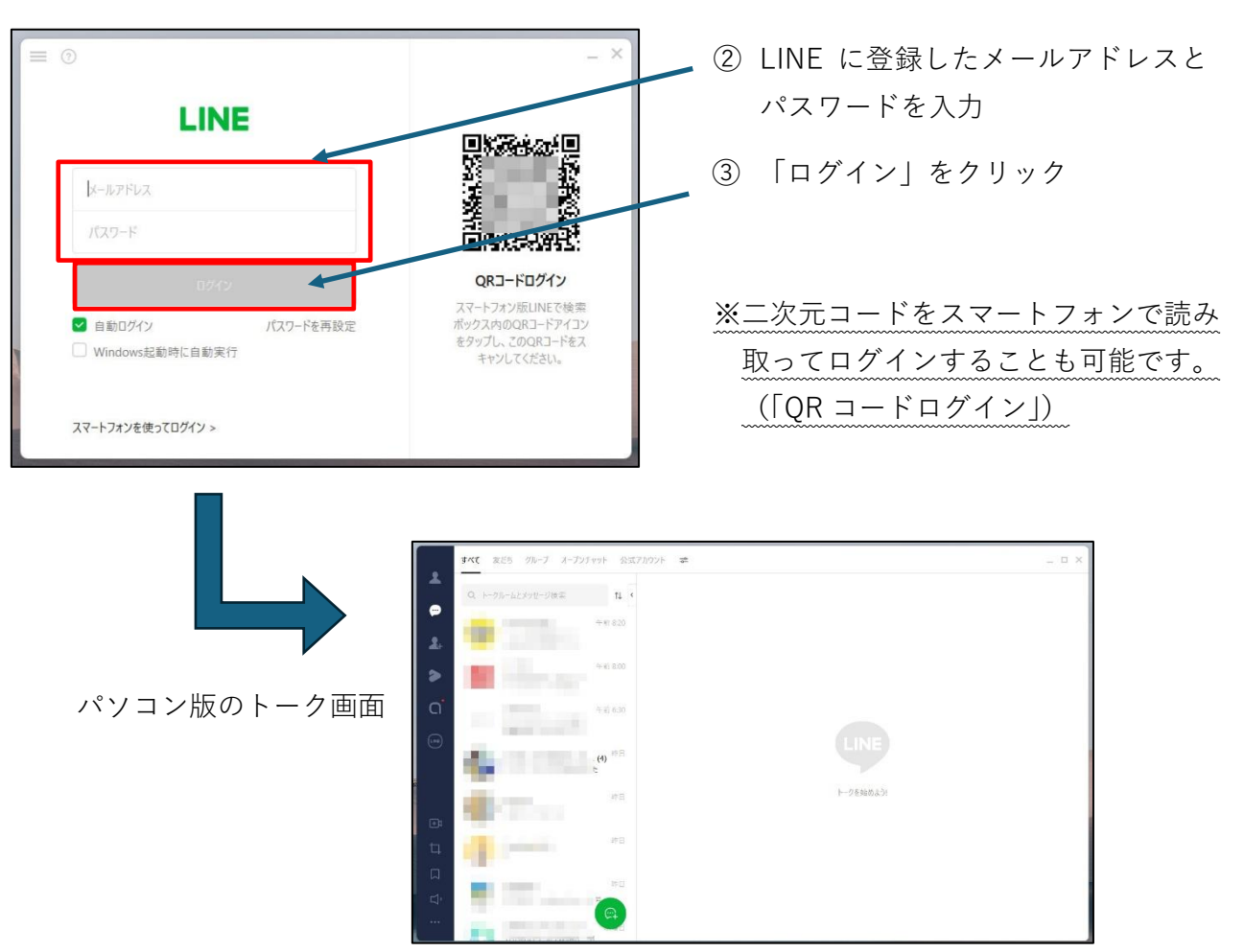

### メールアドレスの設定方法

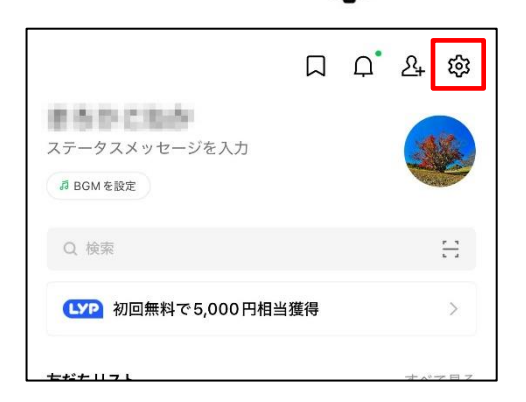

① ホーム画面右上の「 🍪 」をタップ ② 「アカウント」をタップ

#### ③「メールアドレス」をタップ

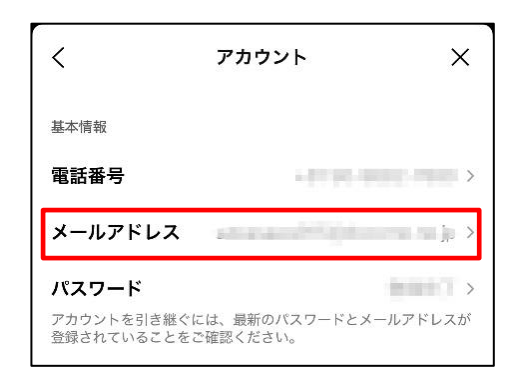

⑤ 入力したメールアドレス宛に 届いた認証番号(4桁数字)を入力

メール認証

<

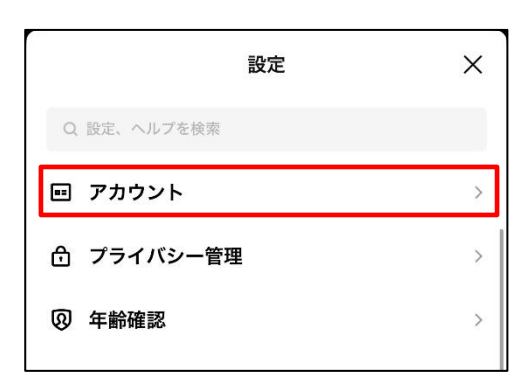

④ メールアドレスを入力し、

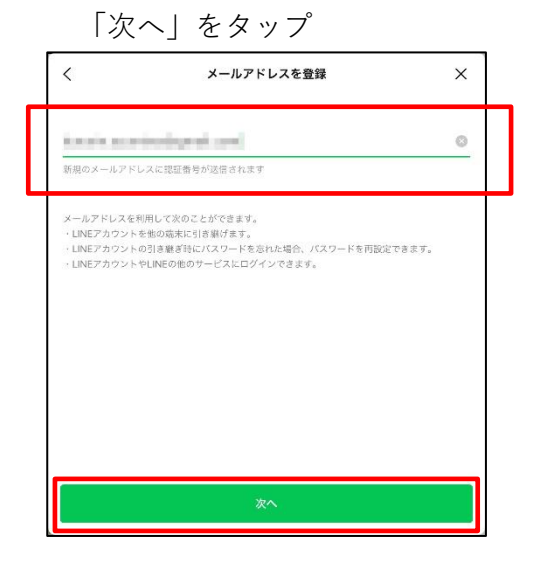

#### (参考) 届いたメールを確認

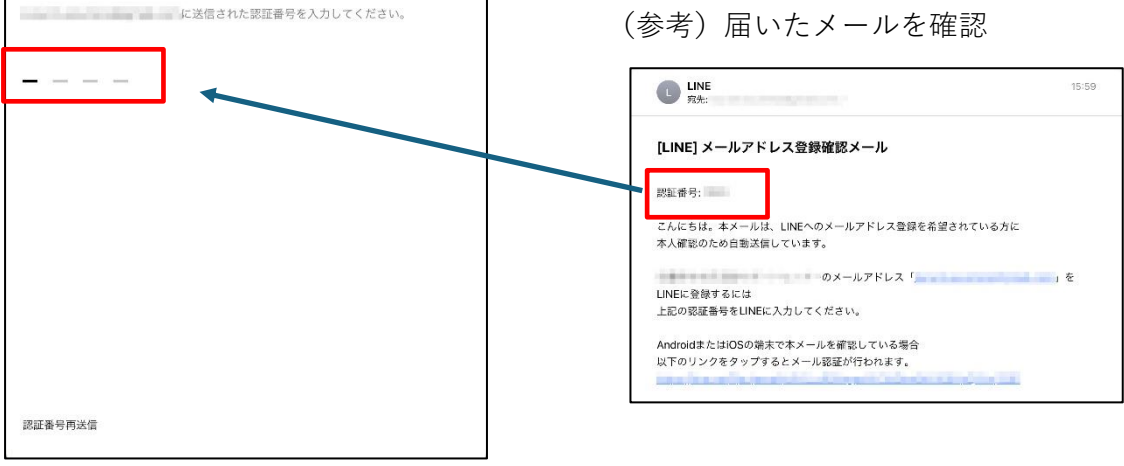

X

認証番号を入力すると設定完了となる。

## パスワードの設定方法

① ホーム画面右上の「 🍪 」をタップ 🛛 ② 「 アカウント」をタップ

|                           |    | Ċ. | <u>گ</u> |
|---------------------------|----|----|----------|
| ステータスメッセージを入力<br># BGMを設定 |    |    |          |
| Q 検索                      |    |    |          |
| 【ソア】初回無料で5,000円相当         | 獲得 |    | >        |
| ちだナリフレ                    |    |    | ナペア日フ    |

| 設定          | ×      |
|-------------|--------|
| Q、設定、ヘルプを検索 |        |
| ■ アカウント     | )<br>) |
| 合 プライバシー管理  | >      |
| ④ 年齡確認      | >      |

③ 「パスワード」をタップ

| <                          | アカウント                     | ×                               |
|----------------------------|---------------------------|---------------------------------|
| 基本情報                       |                           |                                 |
| 電話番号                       | 1.000                     | - 1919 - 1919 - X               |
| メールアドレス                    | ana an Artifici           | <ul> <li>of an array</li> </ul> |
| パスワード                      |                           |                                 |
| アカウントを引き継ぐに<br>登録されていることをこ | こは、最新のパスワードと.<br>?確認ください。 | メールアドレスが                        |

④ パスワードを入力(同じパスワードを2回)し、「変更」をタップし完了

| パスワードを変更                       | × | パスワードを変更                                                | ×   |
|--------------------------------|---|---------------------------------------------------------|-----|
| パスワード                          |   | •••••                                                   | ¢   |
| パスワード (確認用)<br>パスワードを入力してください。 |   | <ul> <li>・・・・・・・・・・・・・・・・・・・・・・・・・・・・・・・・・・・・</li></ul> | 8 % |
|                                |   |                                                         |     |
| 変更                             |   | 変更                                                      |     |

※パスワードは、8文字以上(大文字・小文字、数字、記号の組み合わせ)

#### (10) 安全に使うためのポイント

#### 友だちを自動で追加しない、されない設定を行う

LINE には、電話番号を知っていれば友だちに自動追加する機能があります。 そのため、あなたの電話番号を知っている人なら、誰でも友だちの追加が可能で す。知らない相手に自動で友だちとして追加されることを避けるため、心配な方 は解除の設定をおすすめします。

また、逆に、自分のスマートフォンに電話番号が登録されている人を、自動で 友だちとして追加しない(相手のアカウントを自分の LINE に自動で追加しな い)設定もできます。

① ホーム画面右上の「 😥」をタップ

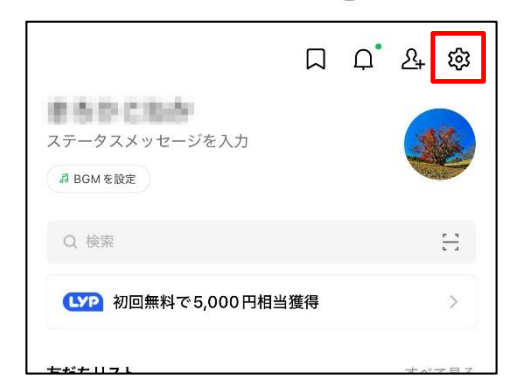

③ 2か所のチェックを解除します

| <                                         | 友だち                                           | ×                  |
|-------------------------------------------|-----------------------------------------------|--------------------|
| 友だち自動追加                                   | ח                                             | 0                  |
| 端末の連絡先に含ま<br>す。同期ボタンをダ<br>す。              | まれるLINEユーザーを自動 <i>で友†</i><br>タップすると、現在の連絡先の情  | どち追加しま<br>情報を同期できま |
| <b>友だちへの追</b> が<br>あなたの電話番号を<br>追加したり、検索す | <b>加を許可</b><br>を保有しているLINEユーザーが<br>することができます。 | 自動 CZE5K           |
| 非表示リスト                                    |                                               | >                  |
| ブロックリス                                    | •                                             | >                  |

② 「友だち」をタップ

|         | 設定 | ×    |
|---------|----|------|
| 一般      |    |      |
| ○ 通知    |    | オン > |
| ☑ 写真と動画 |    | >    |
|         |    | >    |
| ᠖ 通話    |    | >    |
| 🖅 アルバム  |    | >    |
| 🕰 友だち   |    | >    |
|         |    | >    |

- 「友だち自動追加」・・・自分のスマートフ ォンに電話番号の登録があり、LINE を利用している相手を、自動で自分の LINE に登録します。
- 「友だちへの追加を許可」・・・自分の電話 番号の登録がある相手が LINE を利用 している場合、自動で相手の LINE に 友だちとして追加されます。

### 他の端末からログイン許可をオフにする

LINE はもともと、スマートフォン1台に1つのアカウントしか利用できない ようになっています。しかし、この設定をオンにすると、タブレットやパソコン など、他の端末から利用できるようになります。

複数台の端末で LINE を利用する場合は便利ですが、この状態では、LINE の ID とパスワードを知っていれば、第3者でも簡単にあなたのアカウントを利用 できてしまいます。

アカウントが乗っ取られることが心配な場合は、他の端末からのログイン許 可をオフにしておくことがおすすめです。

※ただし、パソコンでも利用される方は、オンの状態にしておく必要があります。

① ホーム画面右上の「 🏠 」をタップ

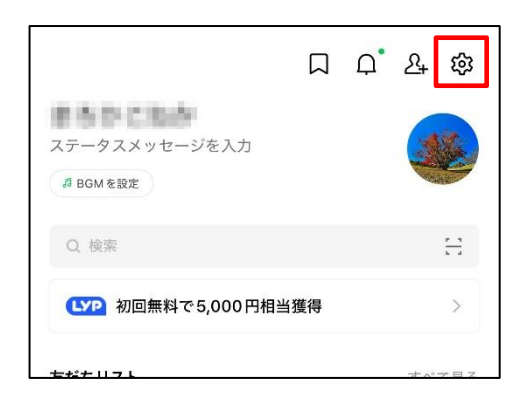

③ 「ログイン許可」のチェックを解除

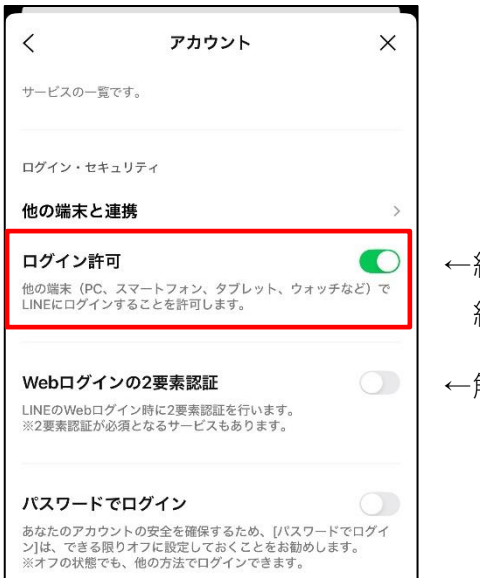

② 「アカウント」をタップ

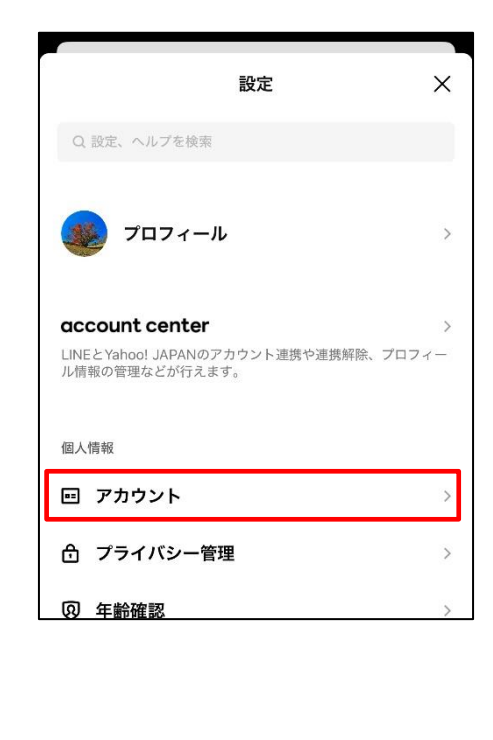

- ←緑の場合はチェックされている状態。 緑の箇所をタップすると解除できる。
- ←解除されている状態

### 登録している友だち以外からのメッセージを受信拒否する

見知らぬ人があなたの LINE アカウントを勝手に登録する可能性はゼロでは ありません。例えば、友人に送ったあなたのアカウントの二次元コードを、友人 が誤って他の誰かに送ってしまうこともあるかもしれません。

このようなことが心配な場合は、友だちに登録している相手以外からのメッ セージを受信拒否に設定することができます。

万が一知らない人から LINE が届いた場合は、返信や友だちの追加をせず、リ ンクをタップしたり添付ファイルを開いたりしないようにしましょう。

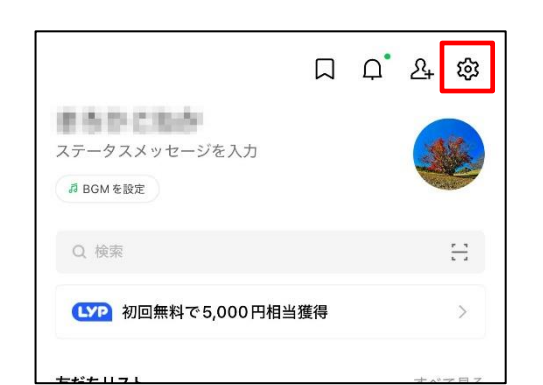

① ホーム画面右上の「 😥 」をタップ

 ③ 「メッセージ受信拒否」のチェック をオン

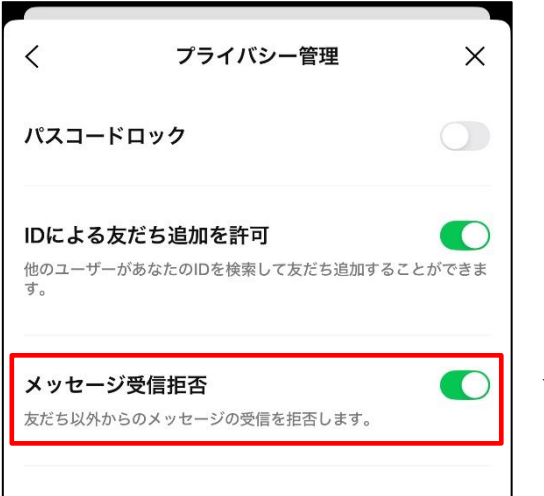

 設定
 ×

 Q 設定、ヘルブを検束
 シ

 ジジ
 プロフィール

 ジジ
 プロフィール

 Account center
 >

 LNEとYahoo! JAPANのアカウント連携や連携解除、プロフィーム
 >

 個人情報
 シ

 ビ
 アカウント

 ご
 プライバシー管理

 ジ
 ()

 ()
 年齢確認

② 「プライバシー管理」をタップ

←緑の表示になっていれば受信拒否が オンにできている

### 相手のアカウントをブロックする

既に知らない人からメッセージが届いている場合は、相手のアカウントをブ ロックすることでメッセージが届かないようにすることができます。

① ホーム画面から「友だち」をタップ

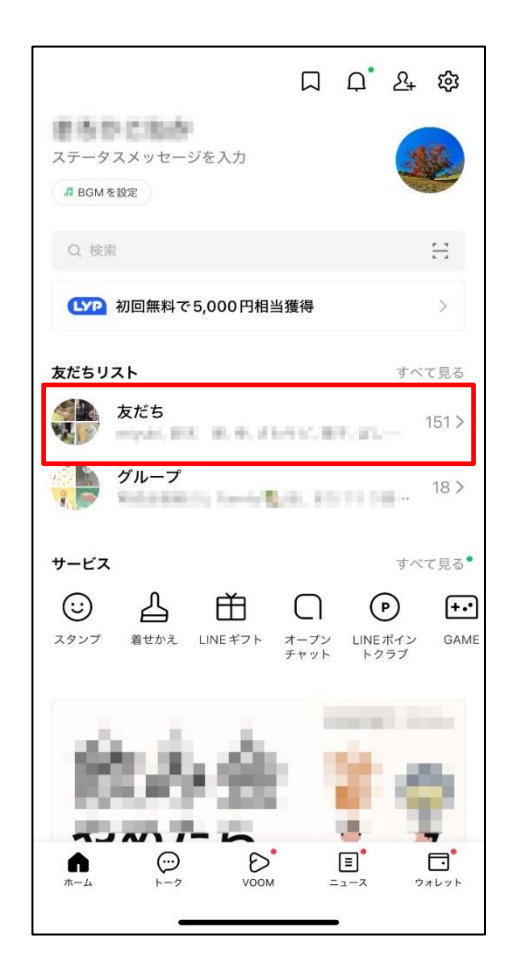

 ブロックしたい相手のアカウント名を 長押しする

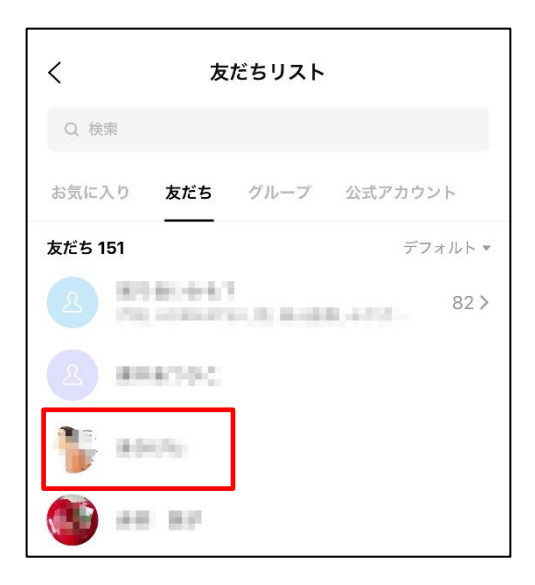

#### ③ 「ブロック」をタップ

|   | <b>•</b> |            |  |
|---|----------|------------|--|
| ſ | トーク      | $\bigcirc$ |  |
|   | 音声通話     | S          |  |
|   | お気に入り    |            |  |
|   | 非表示      | Ø          |  |
|   | ブロック     | $\oslash$  |  |
|   | 削除       | 2×         |  |
|   |          |            |  |

#### 5 最後に・・・

本マニュアルでは、デジタルツールに慣れる最初のきっかけとして、多くの方 が利用している LINE の基本的な使い方を記載しましたが、他にも便利なデジタ ルツールは多数あり、LINE の利用を推奨するものではありません。

LINE の利用に当たっては、セキュリティに対して不安な気持ちを持ち、利用 を拒否される方もいらっしゃいます。

そのため、LINE の利用を相手に強要したり、LINE が使えない方は区の役員 を担えない雰囲気をつくらない配慮が大変重要です。

区民のニーズを探りながら、多世代交流や業務の効率化等に効果的なデジタ ルツールを上手に活用しましょう。

区においてデジタル化を推進するに当たり、本マニュアルが、少しでも区の運 営に役立てば幸いです。

令和7年3月

### 令和6年度 安曇野市区長会

#### 会長 等々力 正彦

令和6年度専門部会第1部会(デジタル技術活用)部会員

| 部会長 | 塩野 | 治幸 | (吉野区)  | 眞嶋 | 善昭 | (柏矢町区)  |
|-----|----|----|--------|----|----|---------|
|     | 平林 | 良人 | (田沢区)  | 降旗 | 正雄 | (一日市場区) |
|     | 臼井 | 文孝 | (重柳区)  | 小穴 | 一郎 | (楡区)    |
|     | 村田 | 久義 | (小瀬幅区) | 宮澤 | 和三 | (中萱区)   |
|     | 中澤 | 宏晃 | (本村区)  | 西山 | 昇平 | (岩原区)   |
|     | 蓮井 | 昭夫 | (矢原区)  |    |    |         |

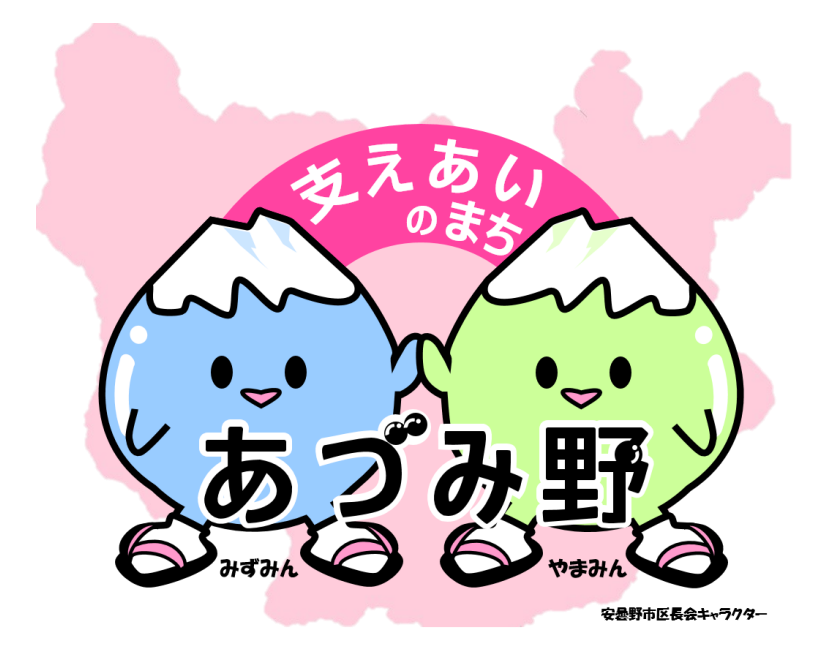

## 区デジタルツール活用マニュアル

令和7年3月 発行 編集・発行 安曇野市区長会

安曇野市区長会事務局 (市民生活部地域づくり課) 安曇野市豊科 6000 番地 TEL 0263-71-2000(代表) FAX 0263-72-3176